×

# Manual de Dívida Ativa - SAAE Sorocaba

Este manual trata dos valores dos débitos resumidos por situação de Dívida Ativa.

A **Dívida Ativa** é composta pela totalidade dos créditos (líquidos e certos) que compõem o **Ativo Permanente** do governo em todas as esferas: nacional, estadual ou municipal.

Esses créditos podem ser tanto de natureza tributária quanto não-tributária, desde que regularmente inscritos nos órgãos públicos competentes, depois de esgotado o prazo fixado para pagamento, pela lei ou por decisão proferida em processo regular.

A inscrição na **Dívida Ativa** se dá, por exemplo, na ocorrência de falta do pagamento do IPTU devido ao município, gerando uma certidão positiva de débito ao contribuinte, demonstrando sua inadimplência e determinando prazos e penalidades previstas em lei.

Porém, o processo de inscrição de **Dívida Ativa** do **GSAN SAAE Sorocaba** concentra-se nos débitos relativos à cobrança de consumo de água e esgoto para companhias municipais de abastecimento de água e saneamento. Para a inscrição dos débitos na **Dívida Ativa** é considerada a inadimplência do exercício do ano anterior.

Quando uma conta é inscrita na **Dívida Ativa**, o cliente é imediatamente notificado. Caso a situação não seja regularizada no prazo regulamentar, a conta se torna *executada*, em outras palavras, passa por um processo jurídico de **execução fiscal**. Todas essas contas e guias de pagamento se encontram agrupadas em um documento denominado **Livro**.

**Observação**: para tratar de contas executadas, o usuário precisa ter uma permissão especial, liberada pelo usuário administrador.

Dito isso, o processo de **Dívida Ativa** pode ser dividido em cinco partes:

- 1. **Dívida Ativa**: onde é possível cadastrar dados e consultar dados previamente cadastrados no sistema, relativos ao processo de **Dívida Ativa**.
- 2. Configuração: onde é possível cadastrar e consultar e-mails.
- Inscrição Dívida Ativa: onde é possível importar débitos, gerar e consultar livros, além de consultar resumos da dívida ativa.
- 4. **Execução Fiscal**: onde é possível realizar a manutenção dos processos jurídicos, bem como extinguir, executar ou consultar processos.
- 5. **Relatório de Petição**: onde é possível gerar relatórios das petições relacionadas ao processo de **Dívida Ativa**.

# Dívida Ativa

## **Cadastrar Cargo**

O primeiro passo do processo Dívida Ativa é cadastrarmos um cargo no sistema. O **cargo** é a denominação por extenso de uma autoridade ligada ao processo de **Dívida Ativa**. Por exemplo: *procuradores, advogados,* entre outros.

A funcionalidade pode ser acessada via **Menu de Sistema**, no caminho: **GSAN \ Dívida Ativa \ Cadastro \ Cadastrar Cargo**.

Feito isso, o sistema visualiza a tela a seguir:

#### Observação

Informamos que os dados exibidos nas telas a seguir são fictícios, e não retratam informações de clientes.

| Cadacteau Cango |  |  |
|-----------------|--|--|
| Cauastrar Cargo |  |  |
| Descrição*:     |  |  |
|                 |  |  |
| Cadastrar       |  |  |
|                 |  |  |
|                 |  |  |
|                 |  |  |
|                 |  |  |
|                 |  |  |

Acima, informe a descrição por extenso do cargo e clique em Cadastrar

### **Consultar Cargo**

Após o cadastro prévio de um cargo, é possível consultá-lo acessando o caminho: GSAN \ Dívida Ativa \ Consulta \ Consultar Cargo.

Feito isso, o sistema visualiza a tela a seguir:

#### Observação

Informamos que os dados exibidos nas telas a seguir são fictícios, e não retratam informações de clientes.

| Filtro Consult | AF L APOO |      |
|----------------|-----------|------|
| 5              | il cargo  | <br> |
|                |           |      |
| Descrição:     | TESTE     |      |
| Situação:      | Ativo 🔻   |      |
|                |           |      |
| Filtrar        |           |      |
|                |           |      |
|                |           |      |
|                |           |      |
|                |           |      |
|                |           |      |
|                |           |      |
|                |           |      |
|                |           |      |
|                |           |      |
|                |           |      |
|                |           |      |
|                |           |      |

Agora, informe a descrição do cargo, selecione sua situação e clique no botão **Filtrar**. Caso queira listar todos os cargos cadastrados, não preencha a descrição nem selecione a situação e clique apenas no botão **Filtrar**. O sistema acessa a tela com o resultado da pesquisa:

Last update: 31/08/2017 treinamentos:livre:processos:divida\_ativa https://www.gsan.com.br/doku.php?id=treinamentos:livre:processos:divida\_ativa&rev=1491565317 01:11

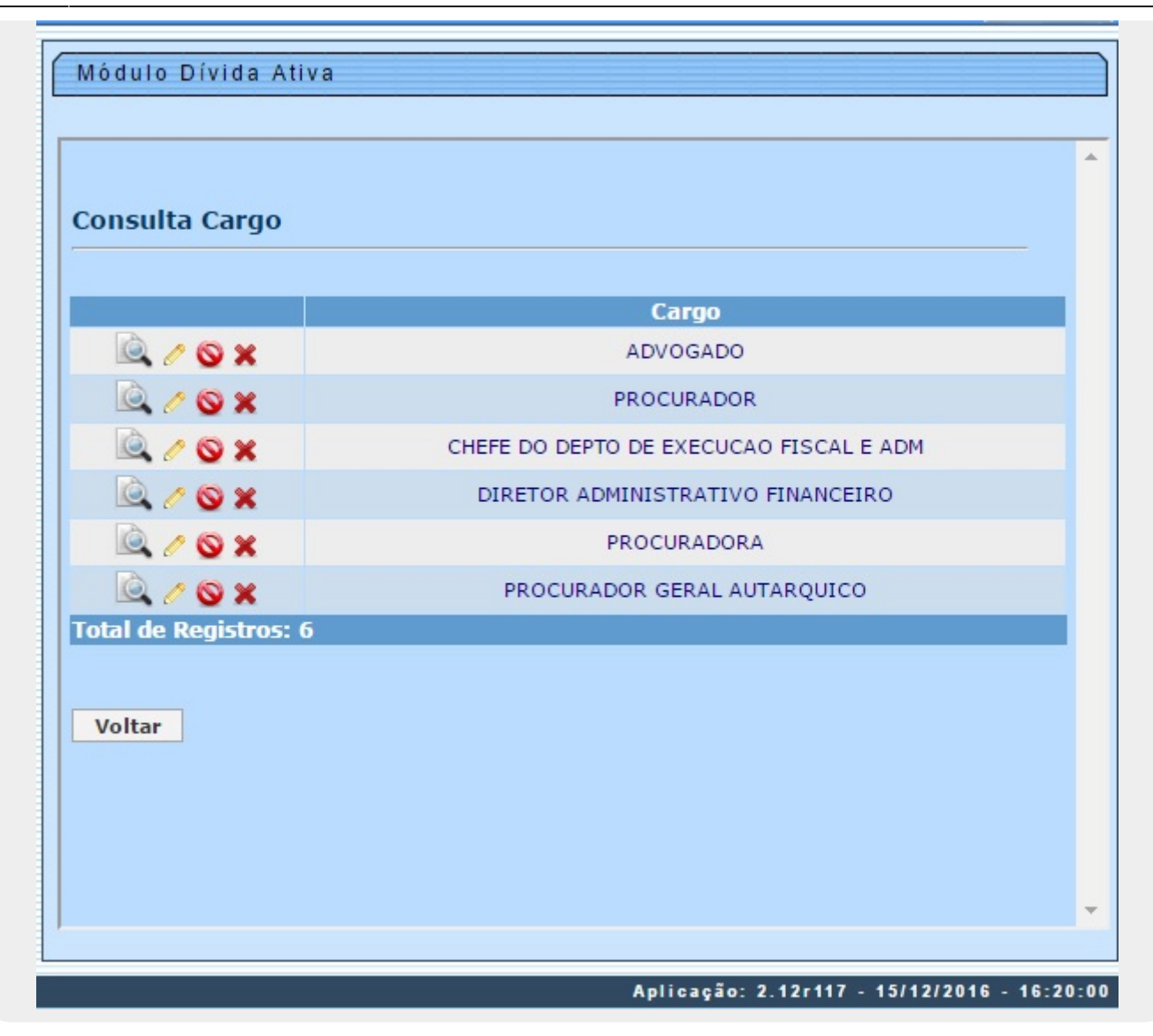

Ao clicar em 🔍 o sistema exibe os dados do cargo selecionado:

Base de Conhecimento de Gestão Comercial de Saneamento - https://www.gsan.com.br/

16/06/2025 14:10

5/65

| Módulo Dívida Ativa                                       |                                           |
|-----------------------------------------------------------|-------------------------------------------|
|                                                           | <b>^</b>                                  |
| Detalhe Cargo                                             |                                           |
| Descrição: ADVOGADO<br>Situação: SITUAÇÃO ATIVA<br>Voltar |                                           |
|                                                           | -                                         |
| Ар                                                        | licação: 2.12r117 - 15/12/2016 - 16:20:00 |

Ao clicar em 🖉 o sistema exibe para edição os dados do cargo selecionado:

| Editar Cargo |     |  |  |
|--------------|-----|--|--|
|              |     |  |  |
| Descrição*:  |     |  |  |
| ADVOGADO     |     |  |  |
| Voltar Edi   | tar |  |  |
|              |     |  |  |
|              |     |  |  |
|              |     |  |  |
|              |     |  |  |
|              |     |  |  |
|              |     |  |  |

## Cadastrar Origem Débito

Após cadastrar o cargo, o próximo passo é cadastrar a origem do débito ativo, responsável pela inscrição do imóvel na **Dívida Ativa**. Isso pode ser feito acessando o caminho: **GSAN \ Dívida Ativa \ Cadastro \ Cadastrar Origem Débito**.

Feito isso, o sistema visualiza a tela a seguir:

#### Observação

Informamos que os dados exibidos nas telas a seguir são fictícios, e não retratam informações de clientes.

|             | igeni do Debito |  |  |
|-------------|-----------------|--|--|
| Descrição*: |                 |  |  |
|             |                 |  |  |
| Cadastrar   |                 |  |  |
|             |                 |  |  |
|             |                 |  |  |
|             |                 |  |  |
|             |                 |  |  |
|             |                 |  |  |
|             |                 |  |  |
|             |                 |  |  |
|             |                 |  |  |
|             |                 |  |  |

Agora, informe por extenso a descrição da origem do débito e clique no botão Cadastrar

### **Consultar Origem Débito**

Para consultar a origem de um débito previamente cadastrado, responsável pela inscrição na **Dívida Ativa**, acesse o caminho: **GSAN \ Dívida Ativa \ Consulta \ Consultar Origem Débito**.

Feito isso, o sistema visualiza a tela a seguir:

#### Observação

Informamos que os dados exibidos nas telas a seguir são fictícios, e não retratam informações de clientes.

| Filtro Orige | em Débito |  |  |
|--------------|-----------|--|--|
|              |           |  |  |
| Descrição:   |           |  |  |
| Situação:    | Todos 🔻   |  |  |
| Filtrar      |           |  |  |
| Theat        |           |  |  |
|              |           |  |  |
|              |           |  |  |
|              |           |  |  |
|              |           |  |  |
|              |           |  |  |
|              |           |  |  |
|              |           |  |  |
|              |           |  |  |
|              |           |  |  |
|              |           |  |  |
|              |           |  |  |

Agora, informe a descrição da origem do débito , selecione sua situação e clique no botão **Filtrar**. Caso queira listar todos as origens cadastradas, não preencha a descrição nem selecione a situação e clique apenas no botão **Filtrar**. O sistema acessa a tela com o resultado da pesquisa:

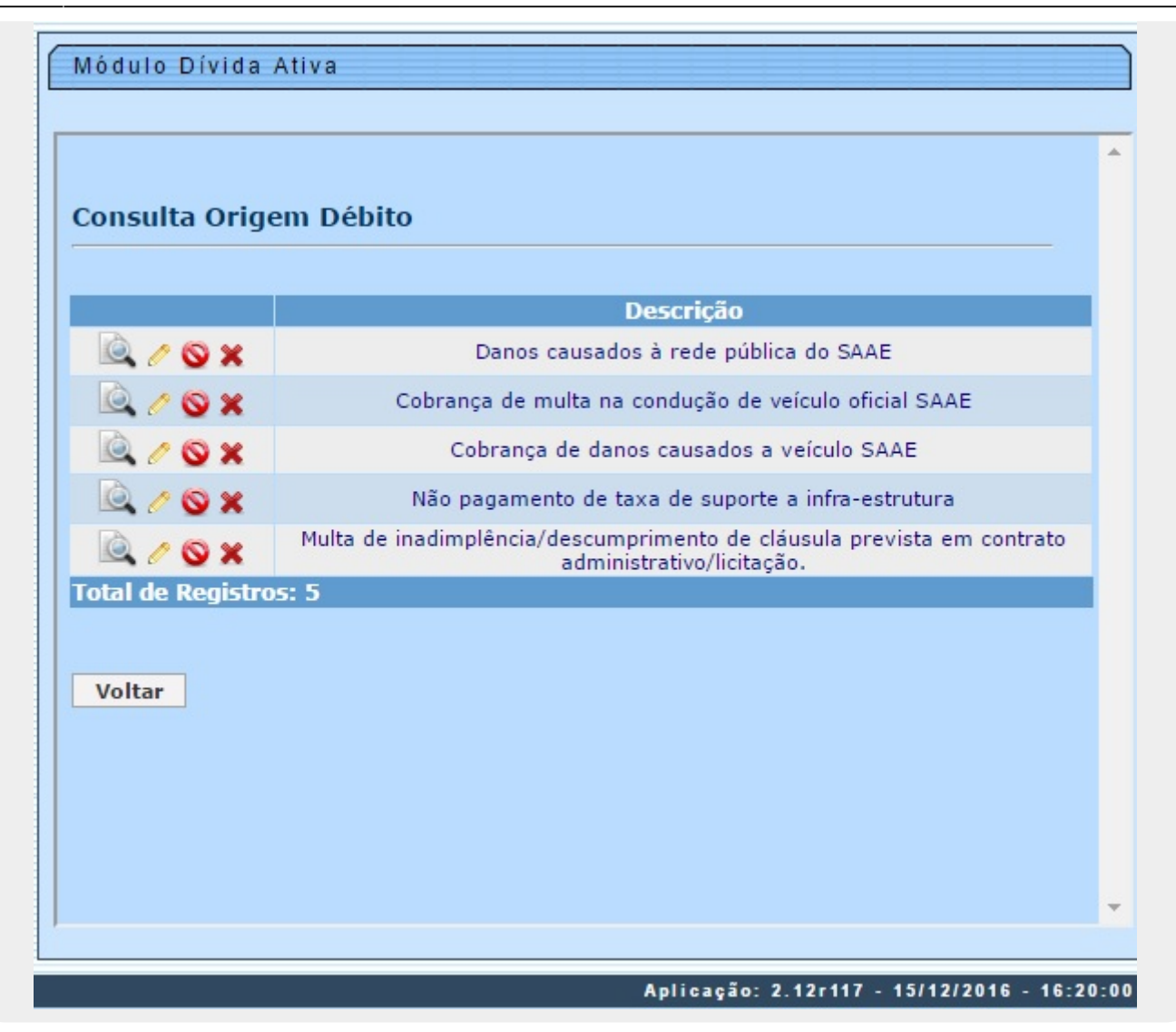

Ao clicar em 🔍 o sistema exibe os dados da origem do débito selecionado:

| Detalhe  | Motivo CDA                                               |  |
|----------|----------------------------------------------------------|--|
| MOLIVO   | DA                                                       |  |
|          |                                                          |  |
| Motivo:  | Danos causados à rede pública do SAAE<br>Esituação Ativa |  |
| Situação |                                                          |  |

O CDA é a Certidão de Dívida Ativa e corresponde a um número que identifica o imóvel cujos débitos passaram da situação de inscritos para a situação de execução fiscal.

| Módul                                | o Dívida Ativa                                                                        |  |
|--------------------------------------|---------------------------------------------------------------------------------------|--|
|                                      |                                                                                       |  |
|                                      |                                                                                       |  |
|                                      |                                                                                       |  |
| Editar                               | o Motvo da Origem do Débito                                                           |  |
| Editar                               | o Motvo da Origem do Débito                                                           |  |
| Editar                               | o Motvo da Origem do Débito                                                           |  |
| <i>Editar</i><br>Descriçã            | o Motvo da Origem do Débito<br>o do Motivo*:                                          |  |
| <i>Editar</i><br>Descriçã<br>Danos c | <i>o Motvo da Origem do Débito</i><br>o do Motivo*:<br>ausados à rede pública do SAAE |  |

#### **Cadastrar Vara**

Após o cadastro da origem do débito, o próximo passo é cadastrar a vara. Isso pode ser feito acessando o caminho: GSAN \ Dívida Ativa \ Cadastro \ Cadastrar Vara.

Last update: 31/08/2017 treinamentos:livre:processos:divida\_ativa.https://www.gsan.com.br/doku.php?id=treinamentos:livre:processos:divida\_ativa&rev=1491565317 01:11

Feito isso, o sistema visualiza a tela a seguir:

#### Observação

Informamos que os dados exibidos nas telas a seguir são fictícios, e não retratam informações de clientes.

| Cadastrar Vara      |  |  |
|---------------------|--|--|
|                     |  |  |
| Descrição*:         |  |  |
| Abreviação:         |  |  |
| -                   |  |  |
| E-mail:             |  |  |
|                     |  |  |
| Comarca:            |  |  |
| Peticão Eletrônica: |  |  |
|                     |  |  |
| Cadastrar           |  |  |
|                     |  |  |
|                     |  |  |
|                     |  |  |
|                     |  |  |
|                     |  |  |

**Observação**: a *Vara* está ligada a um cargo previamente cadastrado. Por exemplo, a **Fazenda Pública** de atuação do advogado. O mesmo ocorre com a *Comarca*. Já o campo **E-mail** corresponde à descrição por extenso do *e-mail* do **setor jurídico** ligado à vara e responsável pelo processo de **execução fiscal**.

Dito isso, informe obrigatoriamente a descrição por extenso da vara. Depois, sua abreviação, e-

#### mail e comarca.

No campo **Petição eletrônica**, marque o *checkbox*, indicando que uma petição digital será enviada para o setor jurídico responsável (indicado no *e-mail*) após a execução fiscal. Em seguida, clique em **Cadastrar** 

### **Consultar Vara**

Para consultar uma vara previamente cadastrada no processo de **Dívida Ativa**, acesse o caminho: **GSAN \ Dívida Ativa \ Consulta \ Consultar Vara**.

Feito isso, o sistema visualiza a tela de filtro a seguir:

#### Observação

Last update: 31/08/2017 treinamentos:livre:processos:divida\_ativa https://www.gsan.com.br/doku.php?id=treinamentos:livre:processos:divida\_ativa&rev=1491565317 01:11

| Nódulo Dívida Ativa     |  |
|-------------------------|--|
| Filtro Consulta de Vara |  |
| Description             |  |
|                         |  |
| Abreviação:             |  |
| E maile                 |  |
| E-man:                  |  |
| Comarca:                |  |
|                         |  |
| Petição Eletrônica:     |  |
|                         |  |
| Filtrar                 |  |
|                         |  |
|                         |  |
|                         |  |
|                         |  |
|                         |  |
|                         |  |

Agora, informe a descrição, abreviação, e-mail, comarca, selecionando ou não a petição eletrônica. Depois, clique no botão **Filtrar**. Caso queira listar todas as varas cadastradas, não preencha nenhum campo e clique apenas no botão **Filtrar**. O sistema acessa a tela com o resultado da pesquisa:

| Módulo Dívida Ativa<br>Consultar Vara |                   |
|---------------------------------------|-------------------|
|                                       | Vara              |
| 🔍 🧷 🛇 🗙                               | 1 FAZENDA PUBLICA |
| 🔍 / 🛇 🗙                               | 2 FAZENDA PUBLICA |
| Voltar                                |                   |
|                                       |                   |

Ao clicar em 🔯 o sistema exibe os dados da vara selecionada:

| A |  |  |  |
|---|--|--|--|
|   |  |  |  |
|   |  |  |  |
|   |  |  |  |
|   |  |  |  |
|   |  |  |  |
|   |  |  |  |

Ao clicar em 🧖 o sistema exibe para edição os dados da vara selecionada:

| Editar Va    | ra        | <br> | <br> |  |
|--------------|-----------|------|------|--|
| Descrição*:  |           |      |      |  |
| 1 FAZENDA    | PUBLICA   |      |      |  |
| Abreviação:  |           |      |      |  |
| -mail:       |           |      |      |  |
|              |           |      |      |  |
| Comarca:     |           |      |      |  |
|              |           |      |      |  |
| Petição Elet | rônica: 📃 |      |      |  |
| Voltar       | Editar    |      |      |  |

### **Cadastrar Autoridade**

Após o cadastro da vara, o próximo passo é cadastrar a Autoridade. A **Autoridade** compreende o nome por extenso da pessoa ligada ao cargo. Seu cadastro pode ser feito acessando o caminho: **GSAN \ Dívida Ativa \ Cadastro \ Cadastrar Autoridade**.

Feito isso, o sistema visualiza a tela a seguir:

#### Observação

Last update: 31/08/2017 treinamentos:livre:processos:divida\_ativa https://www.gsan.com.br/doku.php?id=treinamentos:livre:processos:divida\_ativa&rev=1491565317 01:11

| Nome*:              |                                             |  |
|---------------------|---------------------------------------------|--|
| UF:                 | Selecione o estado 🔻                        |  |
| Cidade:             | Selecione a cidade V                        |  |
| Bairro:             | Selecione o bairro 🔻                        |  |
| CPF*:               |                                             |  |
| RG:                 |                                             |  |
| Sexo*:              | O Masculino O Feminino                      |  |
| Cargo*:             | Selecione o cargo                           |  |
| Orgão*:             | Selecione o orgão 🔻 / UF 🔻 Nº:              |  |
| Assinatura Digital: | Escolher arquivo Nenhum arquivo selecionado |  |
| Cadastrar           |                                             |  |

Acima, informe obrigatoriamente os campos **Nome**, **CPF**, **Sexo**, **Cargo** e **Órgão**. No campo **Assinatura Digital** escolha o arquivo em que conste a assinatura digital da autoridade clicando em Escolher arquivo. Em seguida, clique em **Cadastrar**.

**Observação**: essa assinatura digital constará anexada em todas as decisões da **Autoridade** durante o processo de execução fiscal.

### **Consultar Autoridade**

Para consultar uma autoridade previamente cadastrada no processo de **Dívida Ativa**, acesse o caminho: **GSAN \ Dívida Ativa \ Consulta \ Consultar Autoridade**.

Feito isso, o sistema visualiza a tela de filtro a seguir:

#### Observação

| Filtro Autoridade:<br>Situação: Todos T                     |  |
|-------------------------------------------------------------|--|
| Filtro Autoridade:   Nome Autoridade:   Situação:   Todos T |  |
| Nome Autoridade:<br>Situação: Todos T<br>Filtrar            |  |
| Nome Autoridade:<br>Situação: Todos T<br>Filtrar            |  |
| Situação: Todos ▼<br>Filtrar                                |  |
| Filtrar                                                     |  |
|                                                             |  |
|                                                             |  |
|                                                             |  |
|                                                             |  |
|                                                             |  |
|                                                             |  |
|                                                             |  |
|                                                             |  |
|                                                             |  |
|                                                             |  |
|                                                             |  |
|                                                             |  |
|                                                             |  |

Agora, informe por extenso o nome da autoridade e selecione sua situação. Depois, clique no botão **Filtrar**. Caso queira listar todas as autoridades cadastradas, não preencha nenhum campo e clique apenas no botão **Filtrar**. O sistema acessa a tela com o resultado da pesquisa:

|             | Nome                 | CPF          | Registro    |
|-------------|----------------------|--------------|-------------|
| 0 🛇 🗙       | ALEXANDRE SFEIR .    | 363.483.268- | OAB/SP-304. |
| / © ×       | ANGELO ALBERTO GATTI | 258.399.248- | OAB/SP-198. |
| / OX        | CINTIA JUSTI DA      | 175.406.888- | OAB/SP-256. |
| / © ×       | DIOGENIS BERTOLINO   | 822.293.521- | OAB/SP-216  |
| / © ×       | LUCIANO OLIVEIRA     | 256.886.338- | OAB/SP-206  |
| / © ×       | LUIS FERNANDO        | 175.406.888- | OAB/SP-248. |
| l de Regist | tros: 6              |              |             |

Ao clicar em 🔍 o sistema exibe os dados da autoridade selecionada:

19/65

| Image: Constraint of the second second se | SFEIR . | 363.483.268- | OAB/SP-304. |
|----------------------------------------------------------------------------------------------------|---------|--------------|-------------|
| Image: Construction     Image: Construction       Image: Construction     Image: Construction       Imag                                                                                                    | D GATTI | 259 200 249  |             |
| CINTIA JUSTI E                                                                                                    |         | 250.599.240- | OAB/SP-198. |
| DIOGENIS BERT                                                                                                    | A       | 175.406.888- | OAB/SP-256. |
|                                                                                                    | OLINO   | 822.293.521- | OAB/SP-216  |
|                                                                                                    | IRA     | 256.886.338- | OAB/SP-206  |
| 🧷 🚫 🗙 👘 LUIS FERNANDO                                                                                                    |         | 175.406.888- | OAB/SP-248. |
| l de Registros: 6                                                                                                    |         |              |             |

Ao clicar em 🖉 o sistema exibe para edição os dados da autoridade selecionada:

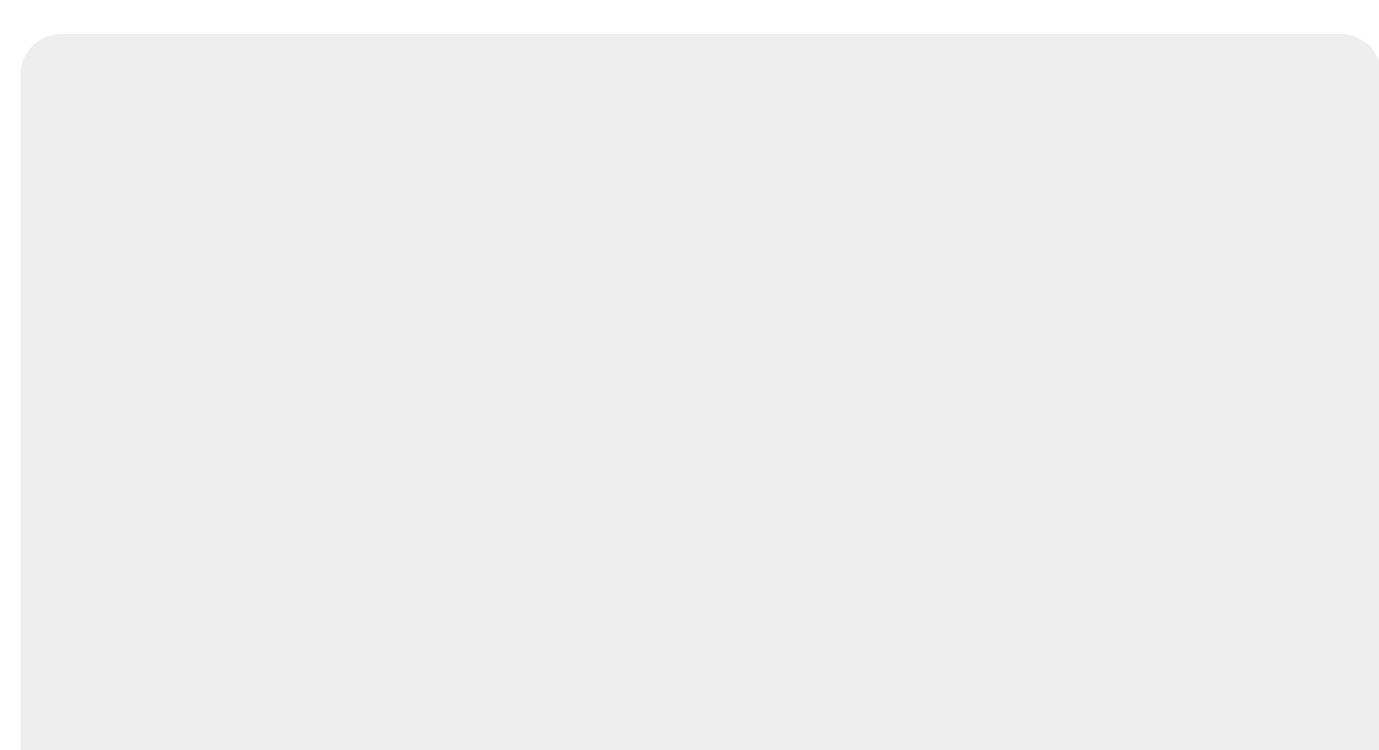

| Editar Autorida     | ae                                          |
|---------------------|---------------------------------------------|
|                     |                                             |
| Nome*:              |                                             |
| UF:                 |                                             |
| Cidade:             | Selecione a cidade V                        |
| Bairro:             | Selecione o bairro 🔻                        |
| CPF*:               | 363.483.268-                                |
| RG:                 |                                             |
| Sexo*:              | Masculino     Feminino                      |
| Cargo:              | PROCURADOR T                                |
| Orgão:              | OAB • / SP • No: 304                        |
| Assinatura Digital: | Escolher arquivo Nenhum arquivo selecionado |
|                     |                                             |

### **Consultar Relatório de Controle**

Para consultar o relatório de controle das dívidas no processo de **Dívida Ativa**, acesse o caminho: **GSAN \ Dívida Ativa \ Relatórios \ Relatório Controle**. Esse relatório está vinculado ao ano de referência dos débitos e visualiza o total do valor dos débitos inscritos na **Dívida Ativa**, em relação ao total executado, parcelado, cancelado e quitado.

Feito isso, o sistema visualiza a tela de filtro a seguir:

#### Observação

Base de Conhecimento de Gestão Comercial de Saneamento - https://www.gsan.com.br/

| 1  | 6/(  | 6/2     | 025  | 14. | 10         |
|----|------|---------|------|-----|------------|
| ÷. | U/ U | , U   2 | -023 | ·   | <b>T</b> O |

|                               | Joint ofc |  |
|-------------------------------|-----------|--|
| Mês/Ano Referência:<br>Livro: | 06/2016   |  |
| CEP:                          |           |  |
| Rota:                         |           |  |
| Filtrar                       |           |  |
|                               |           |  |

Acima, informe o Mês/Ano Referência do relatório, no formato MM/AAAA e os campos Livro, CEP ou Rota e clique em Filtrar. Caso queira listar todos os anos de referência, não preencha nenhum campo e clique apenas no botão **Filtrar**. O sistema acessa a tela com o resultado da pesquisa:

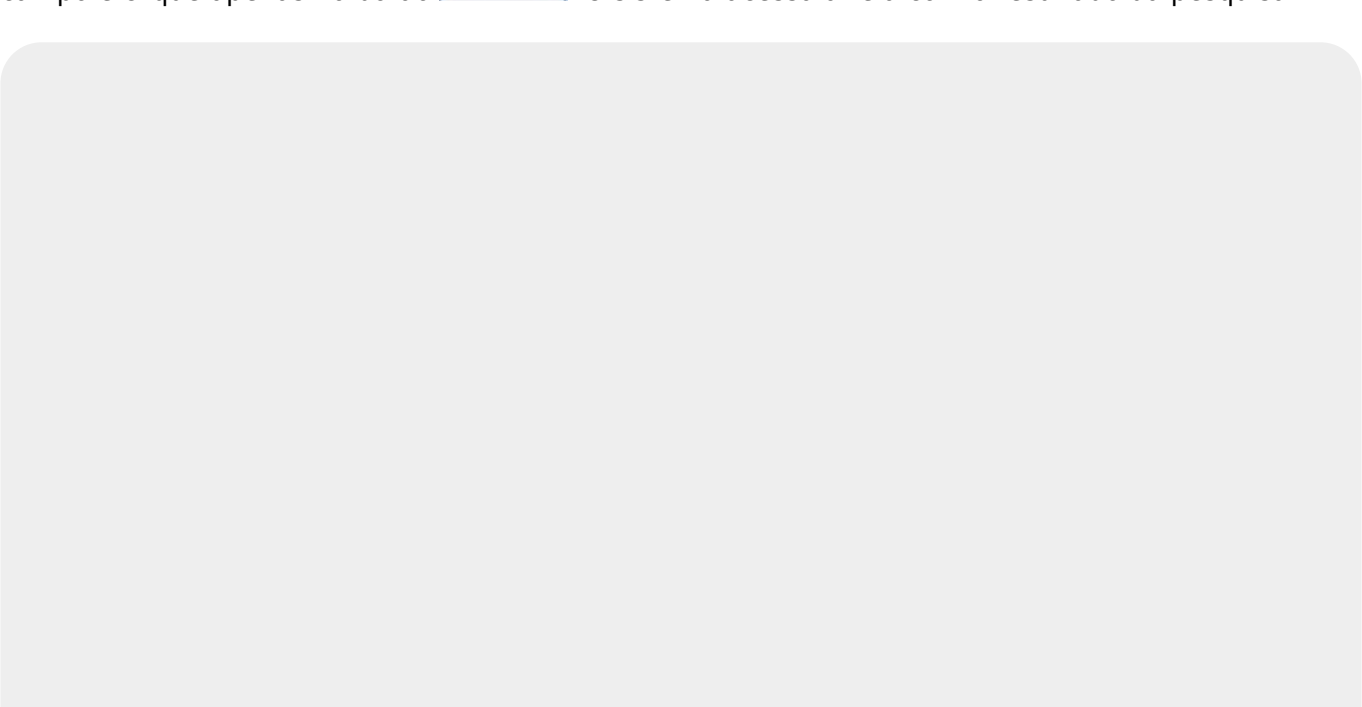

#### Módulo Dívida Ativa

| Ano Ref. |                | Relató          | rio de Controle |                 |               |
|----------|----------------|-----------------|-----------------|-----------------|---------------|
|          | Total Inscrito | Total Executado | Total Parcelado | Total Cancelado | Total Quitado |
|          | 689,64         | 689,64          | 0,00            | 0,00            | 0,00          |
|          | 11.271,88      | 11.271,88       | 0,00            | 0,00            | 0,00          |
|          | 150.662,99     | 150.662,99      | 5.438,00        | 11,00           | 550,00        |
|          | 304.007,23     | 304.007,23      | 12.652,00       | 0,00            | 3.036,00      |
|          | 384.660,72     | 384.660,72      | 16.447,00       | 234,00          | 1.438,00      |
|          | 455.981,97     | 455.981,97      | 28.187,00       | 2.727,00        | 5.529,00      |
|          | 566.951,13     | 566.951,13      | 42.339,00       | 4.191,00        | 5.325,00      |
|          | 632.803,71     | 632.803,71      | 79.260,00       | 4.007,00        | 6.130,00      |
|          | 1.533.261,92   | 1.533.261,92    | 118.840,00      | 19.435,00       | 13.696,00     |
|          | 1.270.043,47   | 1.270.043,47    | 183.698,00      | 26.189,00       | 10.832,00     |
|          | 1.943.403,45   | 1.943.403,45    | 187.599,00      | 23.772,00       | 14.394,00     |
|          | 1.795.869,85   | 1.795.869,85    | 196.236,00      | 44.674,00       | 11.659,00     |
|          | 2.799,42       | 2.799,42        | 0,00            | 0,00            | 0,00          |
|          | 2.350.585,77   | 2.350.585,77    | 310.136,00      | 114.685,00      | 22.807,00     |
|          | 9.842,46       | 9.842,46        | 0,00            | 0,00            | 0,00          |
|          | 3.280.146,45   | 3.280.146,45    | 459.975,00      | 107.749,00      | 42.482,00     |
|          | 10.786,63      | 10.786,63       | 0,00            | 0,00            | 0,00          |

Acima, a tela traz o total do valor dos débitos inscritos na **Dívida Ativa**, em relação ao total executado, parcelado, cancelado e quitado.

# Configuração

### **Cadastrar E-mail**

Após o cadastro da autoridade, o próximo passo configurar a **Dívida Ativa**, cadastrando o e-mail do **setor jurídico** ligado à vara e responsável pelo processo de **execução fiscal**. Isso pode ser feito acessando o caminho: **GSAN \ Dívida Ativa \ Configuração \ Cadastrar E-mail**.

Feito isso, o sistema visualiza a tela a seguir:

#### Observação

Informamos que os dados exibidos nas telas a seguir são fictícios, e não retratam informações de clientes.

| Em  | ail de Configur | 100 C 200 C 200 C 200 C 200 C 200 C 200 C 200 C 200 C 200 C 200 C 200 C 200 C 200 C 200 C 200 C 200 C 200 C 200 |  | - |
|-----|-----------------|----------------------------------------------------------------------------------------------------|--|---|
|     | an ac conngai   | ação                                                                                                    |  |   |
|     |                 |                                                                                                    |  |   |
| Ema | āl: *:          |                                                                                                    |  |   |
|     | Cadastrar       |                                                                                                    |  |   |
|     |                 |                                                                                                    |  |   |
|     |                 |                                                                                                    |  |   |
|     |                 |                                                                                                    |  |   |
|     |                 |                                                                                                    |  |   |
|     |                 |                                                                                                    |  |   |
|     |                 |                                                                                                    |  |   |
|     |                 |                                                                                                    |  |   |
|     |                 |                                                                                                    |  |   |
|     |                 |                                                                                                    |  |   |
|     |                 |                                                                                                    |  |   |

Agora, informe o e-mail e clique em Cadastrar

### **Consultar E-mail**

Para consultar um e-mail previamente cadastrado no processo de **Dívida Ativa**, acesse o caminho: **GSAN \ Dívida Ativa \ Configuração \ Consultar E-mail**.

Feito isso, o sistema visualiza a tela de filtro a seguir:

#### Observação

Informamos que os dados exibidos nas telas a seguir são fictícios, e não retratam informações de clientes.

Base de Conhecimento de Gestão Comercial de Saneamento - https://www.gsan.com.br/

Last update: 31/08/2017 treinamentos:livre:processos:divida\_ativa https://www.gsan.com.br/doku.php?id=treinamentos:livre:processos:divida\_ativa&rev=1491565317 01:11

| Email:    |         |  |
|-----------|---------|--|
| Situação: | Todos 🔻 |  |
| Filtrar   |         |  |
| THUG      |         |  |
|           |         |  |
|           |         |  |
|           |         |  |
|           |         |  |
|           |         |  |
|           |         |  |
|           |         |  |

Agora, informe a por extenso o e-mail e clique no botão **Filtrar**. Caso queira listar todos e-mails cadastrados, não preencha o campo nem selecione sua situação e clique apenas no botão **Filtrar**. O sistema acessa a tela com o resultado da pesquisa:

Base de Conhecimento de Gestão Comercial de Saneamento - https://www.gsan.com.br/

| Módulo Dívida Ativa |                                             |
|---------------------|---------------------------------------------|
| Consulta Email      |                                             |
|                     | Email                                       |
| 🔍 / 🛇 🗙             | teste@gmail.com                             |
| 🔍 / 🛇 🗙             | teste@gmail.com                             |
| 🔍 / 🛇 🗙             | teste@gmail.com                             |
| 🔍 / 🛇 🗙             | teste@gmail.com                             |
| 🔍 / 🛇 🗙             | teste@gmail.com                             |
| 🔍 / 🛇 🗙             | teste@gmail.com                             |
| 🔍 🧷 🛇 🗙             | teste@gmail.com                             |
| 🔍 / 🛇 🗙             | teste@gmail.com                             |
| 🔍 / 🛇 🗙             | teste@gmail.com                             |
| 🔍 / 🛇 🗙             | teste@gmail.com                             |
| 🔍 / 🛇 🗙             | teste@gmail.com                             |
| 🔍 / 🛇 🗙             | teste@gmail.com                             |
|                     | teste@gmail.com<br>teste@gmail.com          |
| 🔍 / 🛇 🗙             | teste@gmail.com                             |
| 🔍 / 🛇 🗙             | teste@gmail.com                             |
| 🔍 / 🛇 🗙             | teste@gmail.com                             |
| 🔍 / 🛇 🗙             | teste@gmail.com 💌                           |
|                     | •                                           |
|                     | Aplicação: 2.12rb119 - 30/12/2016 - 15:20:0 |

Ao clicar em 🔍 o sistema exibe os dados do e-mail selecionado:

| Módulo                 | Dívida Ativa                         |          |
|------------------------|--------------------------------------|----------|
| <i>Detalh</i><br>Email | e Email                              | <b>•</b> |
| Email:<br>Situação     | teste@gmail.com<br>o: Situação Ativa |          |
| Voltar                 |                                      |          |
|                        |                                      |          |

Ao clicar em 🖉 o sistema exibe para edição os dados do e-mail selecionado:

| Editar E   | mail           |  |  |
|------------|----------------|--|--|
| Email      |                |  |  |
|            |                |  |  |
| Email*: te | este@gmail.com |  |  |
| Voltar     | Editar         |  |  |
|            |                |  |  |
|            |                |  |  |

# Inscrição Dívida Ativa

#### Importar Débitos

Na **Dívida Ativa** existe um processo que importa e salva todos os débitos do servidor do **GSAN** que serão inscritos em divida ativa. Em outras palavras, importar os débitos significa trazê-los para a base de **Dívida Ativa**, organizando-os por conta e guia de pagamentos. Esse processo rodar em **Batch** no **GSAN** depois que o **Livro** é gerado.

Para realizar a importação dos dados para o módulo da **Dívida Ativa**, que está vinculado a outro banco de dados fora do GSAN, acesse o caminho **GSAN** \ **Dívida Ativa** \ **Inscrição Dívida Ativa** \ **Importar Débitos**.

Feito isso, o sistema visualiza a tela de filtro a seguir:

#### Observação

| CDILOS            |                    |                           |                                   |                                   |
|-------------------|--------------------|---------------------------|-----------------------------------|-----------------------------------|
|                   |                    |                           |                                   | _                                 |
| ébito*: 01/01/201 | Até 02             | /01/2015                  |                                   |                                   |
|                   |                    |                           |                                   |                                   |
|                   |                    |                           |                                   |                                   |
|                   |                    |                           |                                   |                                   |
|                   |                    |                           |                                   |                                   |
|                   |                    |                           |                                   |                                   |
|                   |                    |                           |                                   |                                   |
|                   |                    |                           |                                   |                                   |
|                   |                    |                           |                                   |                                   |
|                   |                    |                           |                                   |                                   |
|                   | ébito*: 01/01/2015 | ébito*: 01/01/2015 Até 02 | ébito*: 01/01/2015 Até 02/01/2015 | ébito*: 01/01/2015 Até 02/01/2015 |

Last update: 31/08/2017 treinamentos:livre:processos:divida\_ativa.https://www.gsan.com.br/doku.php?id=treinamentos:livre:processos:divida\_ativa&rev=1491565317 01:11

Agora, informe o período do débito, no formato MM/AAAA e clique em **Importar**. Feito isso, o sistema verifica os débitos dos imóveis:

| WOULD      | ida Ativa    |        |      |       |
|------------|--------------|--------|------|-------|
| modulo Di  | i du ritiru  |        |      | _     |
|            |              |        | <br> | <br>* |
|            |              |        |      |       |
| Verificand | o imovel 18  | de 681 |      |       |
| vermeana   | J IIIOVEI 10 |        |      |       |
| 3%         |              |        |      |       |
| 570        |              |        |      |       |
|            |              |        |      |       |
|            |              |        |      |       |
|            |              |        |      |       |
|            |              |        |      |       |
|            |              |        |      |       |
|            |              |        |      |       |
|            |              |        |      |       |
|            |              |        |      |       |
|            |              |        |      |       |
|            |              |        |      |       |
|            |              |        |      |       |
|            |              |        |      |       |
|            |              |        |      |       |
|            |              |        |      |       |
|            |              |        |      |       |

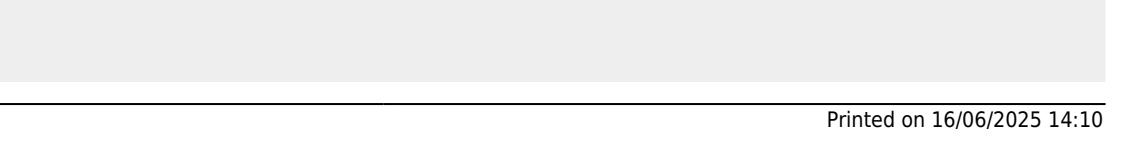

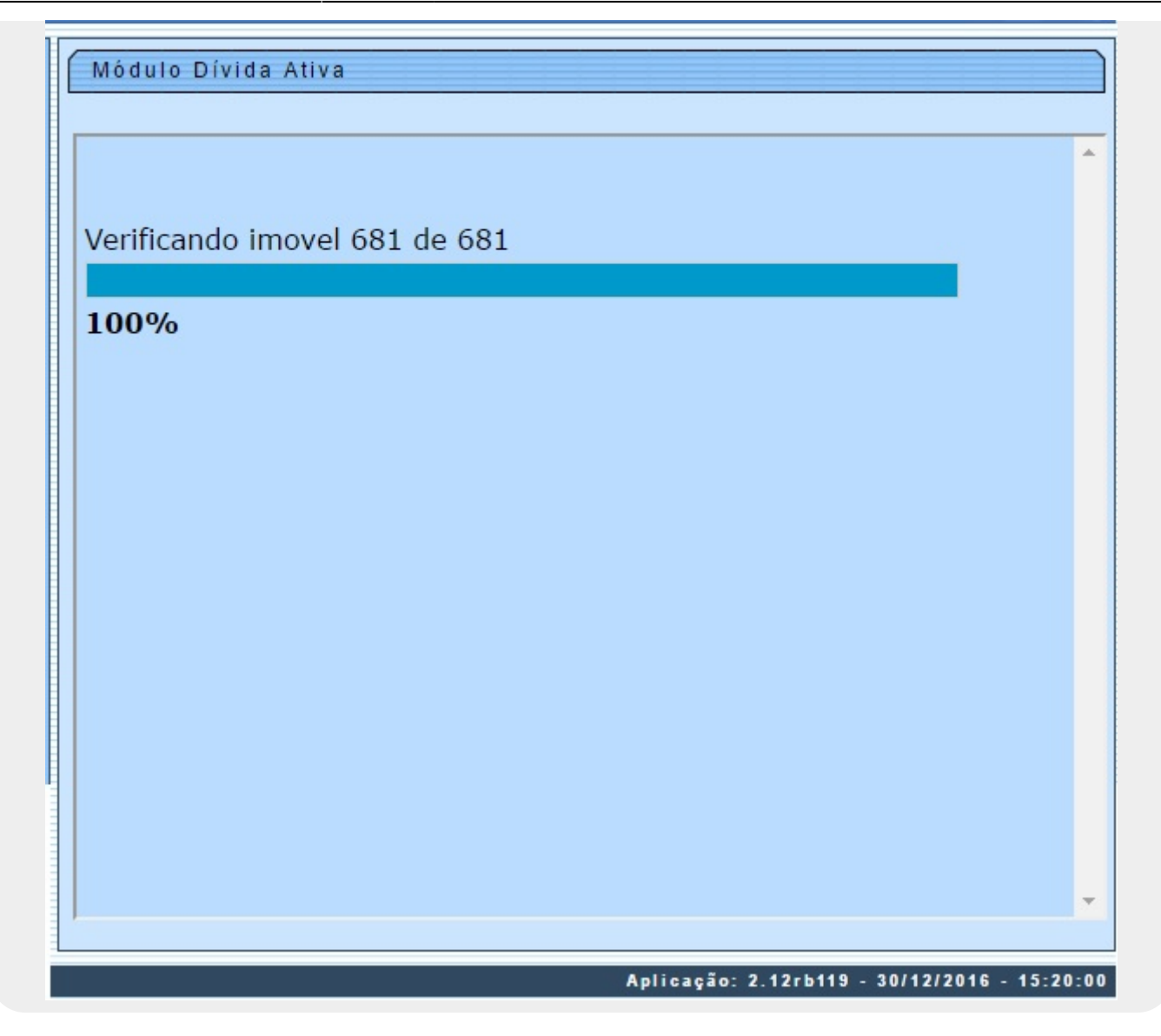

Atenção: a importação dos débitos obedece a duas regras:

- 1. Serão importados todos os débitos vencidos (de contas ou guias de pagamento) no período informado, além de débitos anteriores ainda não inscritos.
- 2. Os débitos são os relativos às contas ou guias de pagamento, exceto os tipos de débitos: 700,701,702,703,704,705,706,707,708,709,710,925, 926, 927, 928, 929, 21, 63, 944, 945, 946, que são cobrados em conta ou em parcelas da guia de pagamento. Estes tipos de débitos são referentes a parcelamentos realizados de contas que já foram inscritas ou executadas e portanto, não podem ser inscritos novamente.

**Atenção**: caso não haja débitos que possam ser inscritos em **Dívida Ativa**, é preciso verificar se o **Batch** ainda está em processo.

### **Gerar Livro**

Para gerar o livro com os débitos de imóveis inscritos na **Dívida Ativa** acesse o caminho **GSAN** \ **Dívida Ativa** \ **Inscrição Dívida Ativa** \ **Gerar Livro**. Last update: 31/08/2017 treinamentos:livre:processos:divida\_ativa.https://www.gsan.com.br/doku.php?id=treinamentos:livre:processos:divida\_ativa&rev=1491565317 01:11

Feito isso, o sistema visualiza a tela a seguir:

#### Observação

Informamos que os dados exibidos nas telas a seguir são fictícios, e não retratam informações de clientes.

| erar Livro                              | · · · · · · · · · · · · · · · · · · · |
|-----------------------------------------|---------------------------------------|
|                                         |                                       |
| otal de imóveis: 0 Total de clientes: 0 |                                       |
| mite de imóveis por página:             |                                       |
| mite de páginas por volume:             |                                       |
|                                         |                                       |
| Gerar                                   |                                       |
|                                         |                                       |
|                                         |                                       |
|                                         |                                       |
|                                         |                                       |
|                                         |                                       |
|                                         |                                       |
|                                         |                                       |
|                                         |                                       |
|                                         |                                       |
|                                         |                                       |
|                                         |                                       |
|                                         |                                       |
|                                         |                                       |
|                                         |                                       |

Agora, do total de imóveis do livro, informe a quantidade de imóveis por página e o limite de páginas por volume. Em seguida, clique em Gerar. O sistema escreve os imóveis no livro:

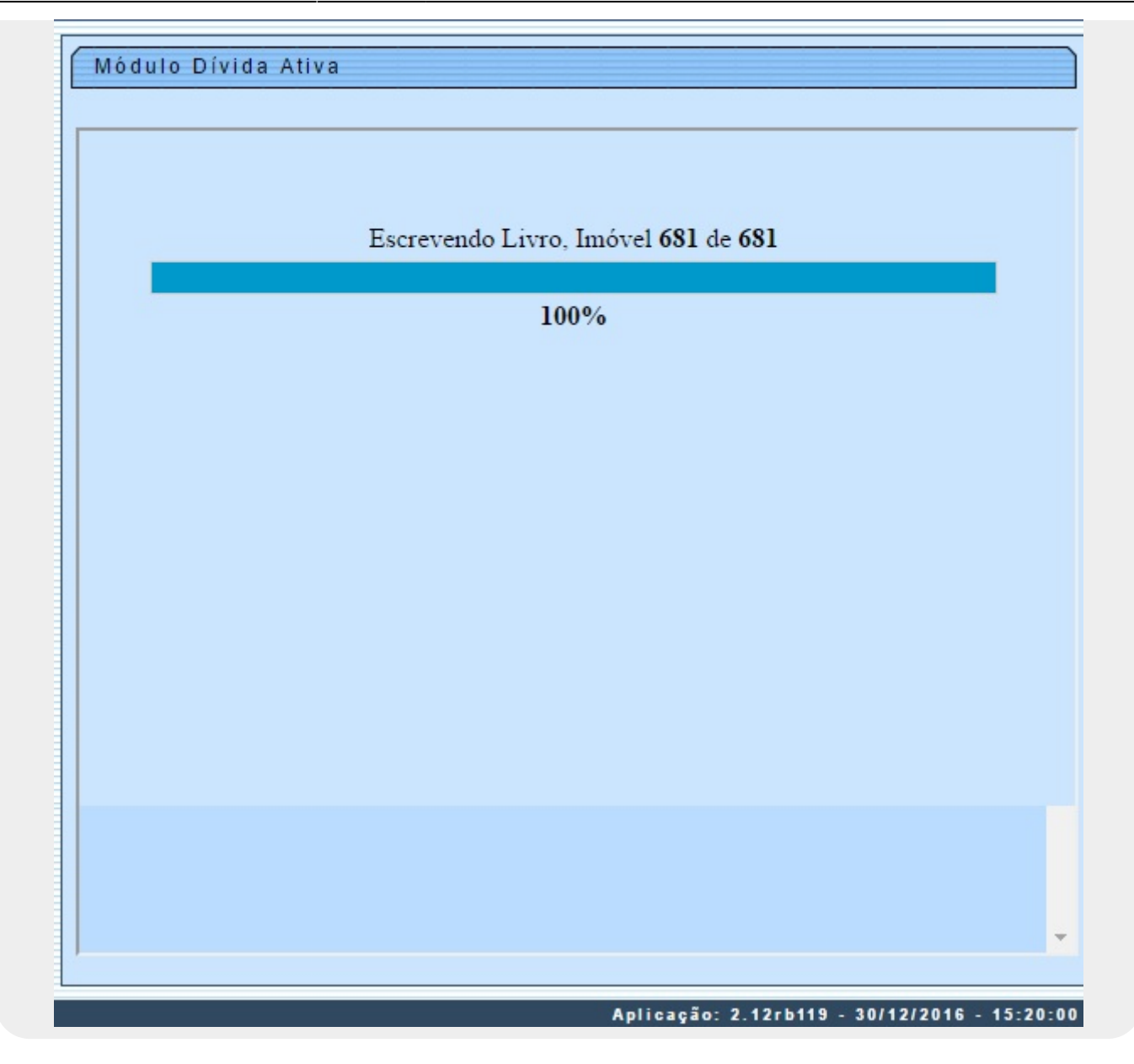

Após a geração, o livro é armazenado na pasta de *download* do Windows, no formato **PDF**. Esse *livro* nada mais é que um documento com a listagem de todas as contas e guias de pagamento que se encontram na **Dívida Ativa**.

### **Acompanhar Débitos**

Depois que o **Livro** foi gerado e inscrito, é possível acompanhar os débitos da **Dívida Ativa**. Esse acompanhamento é feito mediante a comparação dos valores (*Registro de Tarifa, Imóvel* etc.) entre os **Livros** que o sistema tem.

Para realizar o acompanhamento dos débitos do módulo da **Dívida Ativa**, que está vinculado a outro banco de dados fora do GSAN, acesse o caminho **GSAN \ Dívida Ativa \ Inscrição Dívida Ativa \ Acompanhar Débitos**.

Last update: 31/08/2017 treinamentos:livre:processos:divida\_ativa https://www.gsan.com.br/doku.php?id=treinamentos:livre:processos:divida\_ativa&rev=1491565317 01:11

Feito isso, o sistema visualiza a tela de filtro a seguir:

#### Observação

Informamos que os dados exibidos nas telas a seguir são fictícios, e não retratam informações de clientes.

| Filtro Acompa | anhamento de Débito | )5 |  |
|---------------|---------------------|----|--|
| Comparar: 4   | ▼ com 4             | •  |  |
|               |                     |    |  |
| Filtrar       |                     |    |  |
|               |                     |    |  |
|               |                     |    |  |
|               |                     |    |  |
|               |                     |    |  |
|               |                     |    |  |
|               |                     |    |  |
|               |                     |    |  |
|               |                     |    |  |
|               |                     |    |  |
|               |                     |    |  |

Acima, selecione os débitos que serão comparados via simulação e clique em **Filtrar**. O sistema acessa a tela com o resultado do acompanhamento:

33/65

#### Acompanhamento de Débitos

| CDC          | Localida   | de Setor        | Quadra    | Lote      | Sublote    | CDC      |      | Localida   | de       | Setor     | Quadra    | Lote      | Sublote      |
|--------------|------------|-----------------|-----------|-----------|------------|----------|------|------------|----------|-----------|-----------|-----------|--------------|
| 0            |            |                 |           |           |            | 0        |      |            |          |           |           |           |              |
|              | DÉBIT      | 05              |           | GUIAS     |            |          |      | DÉBIT      | 05       |           |           | GUIAS     |              |
| Mês Ano      | Valor      | Vencimento      | Prestação | Valor     | Vencimento | Mês A    | no   | Valor      | Vend     | imento    | Prestação | Valor     | Vencimento   |
|              |            |                 | 1         | 46.38     | 11/12/2014 |          |      |            |          |           | 1         | 46.38     | 11/12/2014   |
|              |            |                 | 1         | 0,90      | 07/01/2011 |          |      |            |          |           | 1         | 0.90      | 07/01/2011   |
|              |            |                 | 1         | 11.84     | 20/01/2011 |          |      |            |          |           | 1         | 11.84     | 20/01/2011   |
|              |            |                 | 1         | 11.84     | 26/01/2011 |          |      |            |          |           | 1         | 11.84     | 26/01/2011   |
|              |            |                 | 1         | 11.84     | 04/02/2011 |          |      |            |          |           | 1         | 11.84     | 04/02/2011   |
|              |            |                 | 1         | 11.84     | 07/02/2011 |          |      |            |          |           | 1         | 11.84     | 07/02/2011   |
|              |            | 1               | 1         | 11.84     | 07/02/2011 |          |      |            |          |           | 1         | 11.84     | 07/02/2011   |
|              |            |                 | 1         | 211.13    | 10/02/2012 |          |      |            |          |           | 1         | 211.13    | 10/02/2012   |
|              |            |                 | 1         | 13.32     | 27/12/2012 |          |      |            |          |           | 1         | 13.32     | 27/12/2012   |
|              |            |                 | 1         | 152.36    | 18/03/2013 |          |      |            |          |           | 1         | 152.36    | 18/03/2013   |
|              |            |                 | 1         | 211.13    | 18/06/2013 |          |      |            |          |           | 1         | 211.13    | 18/06/2013   |
|              |            |                 | 1         | 5,608,05  | 04/12/2014 |          |      |            |          |           | 1         | 5,608.05  | 04/12/2014   |
|              |            |                 | 1         | 42.23     | 17/01/2014 |          |      |            |          |           | 1         | 42.23     | 17/01/2014   |
|              |            |                 | 1         | 42.23     | 16/02/2014 |          |      |            |          |           | 1         | 42.23     | 16/02/2014   |
|              |            |                 | 1         | 42,23     | 18/03/2014 |          | _    |            |          |           | 1         | 42.23     | 18/03/2014   |
|              |            |                 | 1         | 42.23     | 17/04/2014 |          |      |            |          |           | 1         | 42.23     | 17/04/2014   |
|              |            |                 | 1         | 29.58     | 06/01/2014 |          |      |            |          |           | 1         | 29.58     | 06/01/2014   |
|              |            |                 | 1         | 13.32     | 06/01/2014 |          |      |            |          |           | 1         | 13.32     | 06/01/2014   |
|              |            |                 | 1         | 80.42     | 08/01/2014 |          |      |            |          |           | 1         | 80.42     | 08/01/2014   |
|              |            |                 | 1         | 80.642.00 | 08/01/2014 |          |      |            |          |           | 1         | 80,642,00 | 08/01/2014   |
|              |            |                 | 1         | 13.32     | 14/01/2014 |          |      |            |          |           | 1         | 13.32     | 14/01/2014   |
|              |            |                 | 1         | 13 32     | 14/01/2014 |          |      |            |          |           | 1         | 13 32     | 14/01/2014   |
| L            |            | 1               | 1         | 13,32     | 16/01/2014 |          |      |            |          |           | 1         | 13.32     | 16/01/2014   |
|              |            |                 | 1         | 13,32     | 07/04/2014 |          |      |            |          |           | 1         | 13.32     | 07/04/2014   |
|              |            |                 | 1         | 13.32     | 07/04/2014 |          | _    |            |          |           | 1         | 13.32     | 07/04/2014   |
|              |            |                 | 1         | 13.32     | 09/04/2014 |          | _    |            |          |           | 1         | 13.32     | 09/04/2014   |
|              |            |                 | 1         | 13.32     | 09/04/2014 |          |      |            |          |           | 1         | 13.32     | 09/04/2014   |
|              |            |                 | 1         | 13.32     | 09/04/2014 |          |      |            |          |           | 1         | 13.32     | 09/04/2014   |
|              |            |                 | 1         | 14.84     | 20/05/2014 |          |      |            |          |           | 1         | 14.84     | 20/05/2014   |
|              |            |                 | 1         | 14,84     | 20/06/2014 |          |      |            |          |           | 1         | 14.84     | 20/06/2014   |
|              |            |                 | 1         | 6.40      | 26/05/2014 |          |      |            |          |           | 1         | 6.40      | 26/05/2014   |
|              |            |                 | 1         | 3,853,40  | 04/08/2014 |          |      |            |          |           | 1         | 3,853,40  | 04/08/2014   |
|              |            |                 | 1         | 231.92    | 03/07/2014 |          |      |            |          |           | 1         | 231.92    | 03/07/2014   |
|              |            |                 | 1         | 3,428,58  | 08/07/2014 |          |      |            |          |           | 1         | 3.428,58  | 08/07/2014   |
|              |            |                 | 1         | 9,54      | 17/07/2014 |          |      |            |          |           | 1         | 9,54      | 17/07/2014   |
|              |            |                 | 1         | 62.493,00 | 07/08/2014 |          |      |            |          |           | 1         | 62.493,00 | 07/08/2014   |
|              |            |                 | 1         | 7.177,59  | 15/08/2014 |          |      |            |          |           | 1         | 7.177,59  | 15/08/2014   |
|              |            |                 | 1         | 4,68      | 11/09/2014 |          |      |            |          |           | 1         | 4,68      | 11/09/2014   |
|              |            |                 | 1         | 5.149,76  | 18/10/2014 |          |      |            |          |           | 1         | 5.149,76  | 18/10/2014   |
|              |            |                 | 1         | 10.938,12 | 15/10/2014 |          |      |            |          |           | 1         | 10.938,12 | 15/10/2014   |
|              |            |                 | 1         | 1.080,19  | 17/10/2014 |          |      |            |          |           | 1         | 1.080,19  | 17/10/2014   |
|              |            |                 | 1         | 0,18      | 21/10/2014 |          | _    |            |          |           | 1         | 0.18      | 21/10/2014   |
|              |            |                 | 1         | 33.33     | 28/10/2014 |          | _    |            |          |           | 1         | 33,33     | 28/10/2014   |
|              |            |                 | 1         | 33.22     | 28/10/2014 |          |      |            |          |           | 1         | 33.22     | 28/10/2014   |
|              |            |                 | 1         | 52.55     | 28/10/2014 |          |      |            |          |           | 1         | 52,55     | 28/10/2014   |
|              |            |                 |           | 02,00     | 20/20/2014 |          | _    |            |          |           | -         | 52,00     | 20, 10, 2014 |
| Total de Reg | istros: 72 | 862             |           |           |            | Total de | Reg  | istros: 72 | 862      |           |           |           |              |
| primeira pa  | gina 1 2   | 3 4 ultima pagi | na        |           |            | primeira | a pa | gina 1 2 3 | 3 4 ulti | ma pagina | а         |           |              |

### **Resumo Dívida Ativa**

Para visualizar o resumo dos débitos da **Dívida Ativa** acesse o caminho **GSAN \ Dívida Ativa \** Inscrição Dívida Ativa \ Resumo Dívida Ativa.

Feito isso, o sistema visualiza a tela de filtro a seguir:

#### Observação

Last update: 31/08/2017 treinamentos:livre:processos:divida\_ativa https://www.gsan.com.br/doku.php?id=treinamentos:livre:processos:divida\_ativa&rev=1491565317 01:11

| Módulo Dívida Ativa       |  |
|---------------------------|--|
| Filtro Exercício Inscrito |  |
| Ano do Exercício: 2016    |  |
| Filtrar                   |  |
|                           |  |
|                           |  |
|                           |  |
|                           |  |
|                           |  |
|                           |  |

Agora, informe o ano de exercício das dívidas e clique em **Filtrar**. O sistema acessa a tela com o resultado da pesquisa:

| Exercício | Livro  | Qtd. CDA       | Valor Inscrito | Valor Inscrito<br>Atualizado | Data Inscrição |  |
|-----------|--------|----------------|----------------|------------------------------|----------------|--|
| 2016      | 201701 | 681            | 500.119,68     | 578.226,27                   | 16/01/2017     |  |
| /alores   |        |                |                |                              |                |  |
| Item      |        | Valor          | Original       | Valor At                     | ualizado       |  |
| Água      |        | 26.            | 583,20         | 30.73                        | 20,36          |  |
| Esgoto    | D      | 22.            | 284,38         | 25.7                         | 50,93          |  |
| Serviço   | os     | 441.           | .921,74        | 512.6                        | 10,42          |  |
|           |        |                |                | Valor Inscrito               |                |  |
| xercicio  | Livro  | Qtd. CDA       | Valor Inscrito | Atualizado                   | Data Inscrição |  |
| 2016      | 201702 | 681            | 490.789,32     | 567.438,80                   | 16/01/2017     |  |
| /alores   |        |                |                |                              |                |  |
| Item      |        | Valor          | Original       | valor Atualizado             |                |  |
| Agua      |        | 26.            | 583,20         | 30.720,36                    |                |  |
| vorcício  | Lines  | Otd CD4        | Valor Tecrite  | Valor Inscrito               | Data Inscrisía |  |
| Xercicio  | LIVIO  | Qiu. CDA       | Valor Inscrito | Atualizado                   | Data Inscrição |  |
| 2016      | 201703 | 681            | 490.789,32     | 567.438,80                   | 19/01/2017     |  |
| /alores   |        | Valas Osisiaal |                | Valor Atualizado             |                |  |
| Áqua      |        | valor<br>26    | 583.20         | 30 720 36                    |                |  |
| Esanto    | 0      | 20.            | 284.38         | 25,750.93                    |                |  |
| Service   | os     | 441            | .921.74        | 512 610 /2                   |                |  |
|           |        |                |                |                              |                |  |
| Voltar    |        |                |                |                              |                |  |

Last update: 31/08/2017 treinamentos:livre:processos:divida\_ativa.https://www.gsan.com.br/doku.php?id=treinamentos:livre:processos:divida\_ativa&rev=1491565317 01:11

Acima, temos os dados das dívidas do exercício 2016, organizadas por **Exercício, Livro, Qtd. CDA, Valor Inscrito, Valor Inscrito Atualizado, Data Inscrição** e **Itens**, com seus respectivos valores: originais e atualizados. Caso queira efetuar o download do livro de uma respectiva dívida, clique em

### **Consultar Dívida Ativa**

Para consultar uma dívida ativa cadastrada no processo de **Dívida Ativa**, acesse o caminho: **GSAN** \ **Dívida Ativa** \ **Inscrição Dívida Ativa** \ **Consultar Dívida Ativa**.

Feito isso, o sistema visualiza a tela de filtro a seguir:

#### Observação

| Filtro Divida Ativa   |     |
|-----------------------|-----|
|                       |     |
| CDC:                  |     |
| Proprietário\Usuário: |     |
| Referência Débito:    | Até |
| Logradouro:           |     |
| Município:            |     |
| Bairro:               |     |
| CEP:                  |     |
|                       |     |
| Filtrar               |     |
|                       |     |
|                       |     |
|                       |     |
|                       |     |
|                       |     |
|                       |     |
|                       |     |
|                       |     |

A tela acima realiza o filtro de dívida ativa. Escolha o campo que deseja realizar a pesquisa, por exemplo, informando o código **CDC** (que é a matrícula do imóvel vinculado ao débito) e clicando em **Filtrar**. Ou informe a referência do débito (por exemplo, período de 01/01/2014 até 01/10/2014) e clique no mesmo botão. Feito isso, o sistema acessa a tela com o resultado da pesquisa para consulta:

Last update: 31/08/2017 treinamentos:livre:processos:divida\_ativa https://www.gsan.com.br/doku.php?id=treinamentos:livre:processos:divida\_ativa&rev=1491565317 01:11

#### Módulo Dívida Ativa

| CDC | Proprietário\Usuário  |   |
|-----|-----------------------|---|
| 0   |                       |   |
| CDC | Proprietário\Usuário  |   |
| 1   | GMF - ANTIGO          |   |
| CDC | Proprietário\Usuário  |   |
| 5   | JOAO NETO             |   |
| CDC | Proprietário\Usuário  |   |
| 6   | R.L.OLIVEIRA          |   |
| CDC | Proprietário\Usuário  |   |
| - 8 | DOMINGOS              |   |
| CDC | Proprietário\Usuário  |   |
| 9   | DARBY                 |   |
| CDC | Proprietario \Usuario |   |
| 39  | HERNANDES             |   |
| CDC | Proprietário\Usuário  |   |
| 45  | MACIEL OLIVEIRA       |   |
| CDC | Proprietário\Usuário  |   |
| 47  | JOSE MIOLA            |   |
| CDC | Proprietário\Usuário  |   |
| 51  | ROSA BATISTA          |   |
| CDC | Proprietário\Usuário  |   |
| 55  | . GABRIEL MORAES      |   |
| CDC | Proprietário\Usuário  |   |
|     |                       | • |

Caso queira ver detalhes sobre cada débito, clique em 🛨.Em seguida, o sistema acessa a tela com o detalhamento da dívida:

+

#### 16/06/2025 14:10

#### Módulo Dívida Ativa

#### **Relatório Débitos Inscritos**

| CD             | с              |                 |            | Proprietár          | io\Usuário        |          |        |        |        |
|----------------|----------------|-----------------|------------|---------------------|-------------------|----------|--------|--------|--------|
| 🔶 0            |                |                 |            | 1                   |                   |          |        |        |        |
|                |                |                 |            | Débitos Inscrit     | os                |          |        |        |        |
| Ref.<br>Débito | Tipo<br>Débito | Nº<br>Prestação | Valor      | Valor<br>Atualizado | Data<br>Inscrição | Situação | Livro  | Volume | Página |
| 02/2001        | GUIA           | 1               | 29,701.02  | 63,598.39           | 00/00/0000        | PENDENTE | 200110 | 1      | 0      |
| 05/2001        | GUIA           | 1               | 60,693.91  | 129,963.05          | 00/00/0000        | PENDENTE | 200110 | 1      | 0      |
| 09/2001        | GUIA           | 1               | 56,094.21  | 120,113.78          | 00/00/0000        | PENDENTE | 200110 | 1      | 0      |
| 09/2001        | GUIA           | 1               | 113,872.86 | 243,834.43          | 00/00/0000        | PENDENTE | 200110 | 1      | 0      |
| 10/2001        | GUIA           | 1               | 30,901.68  | 66,169.35           | 00/00/0000        | PENDENTE | 200110 | 1      | 0      |
| 11/2001        | GUIA           | 1               | 16,150.60  | 34,583.06           | 00/00/0000        | PENDENTE | 200110 | 1      | 0      |
| 12/2001        | GUIA           | 1               | 4,337.76   | 9,288.38            | 00/00/0000        | PENDENTE | 200110 | 1      | 0      |
| TOTAL          | DE DÉE         | TOS NO          | 311.752,04 | 667.550,44          |                   |          |        |        |        |
|                |                |                 |            | Débitos Inscrit     | os                |          |        |        |        |
| Ref.<br>Débito | Tipo<br>Débito | Nº<br>Prestação | Valor      | Valor<br>Atualizado | Data<br>Inscrição | Situação | Livro  | Volume | Página |
| 01/2002        | GUIA           | 1               | 4,693.65   | 10,050.44           | 00/00/0000        | PENDENTE | 200210 | 1      | 0      |
| 02/2002        | GUIA           | 1               | 3,321.27   | 7,111.78            | 00/00/0000        | PENDENTE | 200210 | 1      | 0      |
| 03/2002        | GUIA           | 1               | 11,926.25  | 25,537.51           | 00/00/0000        | PENDENTE | 200210 | 1      | 0      |
| 04/2002        | GUIA           | 1               | 10,106.28  | 21,640.43           | 00/00/0000        | PENDENTE | 200210 | 1      | 0      |
| 08/2002        | GUIA           | 1               | 16,878.85  | 36,142.45           | 00/00/0000        | PENDENTE | 200210 | 1      | 0      |
| 09/2002        | GUIA           | 1               | 13,504.78  | 28,917.60           | 00/00/0000        | PENDENTE | 200210 | 1      | 0      |
| 10/2002        | GUIA           | 1               | 15,243.63  | 32,640.97           | 00/00/0000        | PENDENTE | 200210 | 1      | 0      |
| 11/2002        | GUIA           | 1               | 10,792.77  | 23,110.40           | 00/00/0000        | PENDENTE | 200210 | 1      | 0      |
| 12/2002        | GUIA           | 1               | 1,900.93   | 4,070.42            | 00/00/0000        | PENDENTE | 200210 | 1      | 0      |
| TOTAL          | DE DÉE         | ITOS NO<br>9    | 88.368,41  | 189.222,00          |                   |          |        |        |        |

TOTAL DE DÉBITOS NO LIVRO: 9

88.368,41 189.222,00

|                |                |                             |           | Débitos Insc        | ritos             |          |        |        |        |
|----------------|----------------|-----------------------------|-----------|---------------------|-------------------|----------|--------|--------|--------|
| Ref.<br>Débito | Tipo<br>Débito | N <sup>0</sup><br>Prestação | Valor     | Valor<br>Atualizado | Data<br>Inscrição | Situação | Livro  | Volume | Página |
| 05/2003        | GUIA           | 1                           | 24,667.04 | 52,819.20           | 00/00/0000        | PENDENTE | 200310 | 1      | 0      |
| 05/2003        | GUIA           | 1                           | 30.00     | 64.23               | 00/00/0000        | PENDENTE | 200310 | 1      | 0      |
| 06/2003        | GUIA           | 1                           | 42.54     | 91.08               | 00/00/0000        | PENDENTE | 200310 | 1      | 0      |
| 06/2003        | GUIA           | 1                           | 1,000.00  | 2,141.28            | 00/00/0000        | PENDENTE | 200310 | 1      | 0      |
| 06/2003        | GUIA           | 1                           | 12.29     | 26.31               | 00/00/0000        | PENDENTE | 200310 | 1      | 0      |
| 06/2003        | GUIA           | 1                           | 60.89     | 130.37              | 00/00/0000        | PENDENTE | 200310 | 1      | 0      |
| 06/2003        | GUIA           | 1                           | 6.46      | 13.82               | 00/00/0000        | PENDENTE | 200310 | 1      | 0      |
| 06/2003        | GUIA           | 1                           | 2,740.30  | 5,867.76            | 00/00/0000        | PENDENTE | 200310 | 1      | 0      |
| 06/2003        | GUIA           | 1                           | 2,740.30  | 5,867.76            | 00/00/0000        | PENDENTE | 200310 | 1      | 0      |
| 06/2003        | GUIA           | 1                           | 2,740.30  | 5,867.76            | 00/00/0000        | PENDENTE | 200310 | 1      | 0      |
| 06/2003        | GUIA           | 1                           | 6.46      | 13.82               | 00/00/0000        | PENDENTE | 200310 | 1      | 0      |
| 06/2003        | GUIA           | 1                           | 28.56     | 61.15               | 00/00/0000        | PENDENTE | 200310 | 1      | 0      |
| 06/2003        | GUIA           | 1                           | 1,208.00  | 2,586.67            | 00/00/0000        | PENDENTE | 200310 | 1      | 0      |
| 06/2003        | GUIA           | 1                           | 50.00     | 107.06              | 00/00/0000        | PENDENTE | 200310 | 1      | 0      |
| 06/2003        | GUIA           | 1                           | 38.40     | 82.21               | 00/00/0000        | PENDENTE | 200310 | 1      | 0      |
| 06/2003        | GUIA           | 1                           | 78.36     | 167.78              | 00/00/0000        | PENDENTE | 200310 | 1      | 0      |
| 06/2003        | GUIA           | 1                           | 30.14     | 64.53               | 00/00/0000        | PENDENTE | 200310 | 1      | 0      |
| 06/2003        | GUIA           | 1                           | 12.85     | 27.50               | 00/00/0000        | PENDENTE | 200310 | 1      | 0      |
| 06/2003        | GUIA           | 1                           | 5.03      | 10.77               | 00/00/0000        | PENDENTE | 200310 | 1      | 0      |
| 06/2003        | GUIA           | 1                           | 646.48    | 1,384.28            | 00/00/0000        | PENDENTE | 200310 | 1      | 0      |
| 06/2003        | GUIA           | 1                           | 793.00    | 1,698.04            | 00/00/0000        | PENDENTE | 200310 | 1      | 0      |
| 06/2003        | GUIA           | 1                           | 49.90     | 106.84              | 00/00/0000        | PENDENTE | 200310 | 1      | •      |

Aplicação: 2.12rb119 - 30/12/2016 - 15:20:00

### Consultar Livro

Para consultar o livro cadastrado no processo de **Dívida Ativa**, acesse o caminho: **GSAN \ Dívida Ativa \ Inscrição Dívida Ativa \ Consultar Livro**.

Feito isso, o sistema visualiza a tela de filtro a seguir:

#### Observação

|                       |  | • |
|-----------------------|--|---|
| Filtro Livro          |  |   |
|                       |  |   |
| Livro:                |  |   |
| Volume:               |  |   |
| Página:               |  |   |
| CDC:                  |  |   |
| Número CDA:           |  |   |
| Proprietário\Usuário: |  |   |
| Logradouro:           |  |   |
| Bairro:               |  |   |
|                       |  |   |
| Filtrar               |  |   |
|                       |  |   |
|                       |  |   |
|                       |  |   |
|                       |  |   |
|                       |  |   |
|                       |  |   |
|                       |  |   |

A tela acima realiza a pesquisa do livro. Escolha o campo que deseja realizar a pesquisa, informando, por exemplo, o código do livro e clicando em **Filtrar**. Feito isso, o sistema visualiza a tela com os resultados da pesquisa:

......

#### Módulo Dívida Ativa

|    |        |          |       |           |           | Relat    | tório Liv | /ro      |          |            |           |          |        |      |
|----|--------|----------|-------|-----------|-----------|----------|-----------|----------|----------|------------|-----------|----------|--------|------|
|    | CDC    | Número   | CDA   | Livro     | Volume    | Página   | Propriet  | ário\U   | suário   | Log        | radouro   |          | Bain   | ю    |
| F. | 20250  | 2009503  | 5665  | 200901    | 1         | 0        | VAER      | DE SOU   | JZA      | LUIZ MEN   | IDES ALM  | IEIDA    | CERRA  | DO   |
|    | CDC    | Número   | CDA   | Livro     | Volume    | Página   | Propriet  | tário\U  | suário   | Log        | radouro   |          | Bain   | ю    |
| F  | 20250  | 2010505  | 5665  | 201001    | 1         | 1678     | VAER      | DE SOU   | JZA      | LUIZ MEN   | IDES ALM  | IEIDA    | CERRA  | DO   |
|    | CDC    | Número   | CDA   | Livro     | Volume    | Página   | Propriet  | tário\U  | suário   | Log        | radouro   |          | Bain   | ю    |
| F  | 20250  | 201150   | 5665  | 201101    | 1         | 1422     | VAER      | DE SOU   | JZA      | LUIZ MEN   | IDES ALM  | IEIDA    | CERRA  | DO   |
|    | CDC    | Número   | CDA   | Livro     | Volume    | Página   | Propriet  | tário\U  | suário   | Log        | radouro   |          | Bain   | ю    |
| -  | 20250  | 201250   | 5665  | 201201    | 1         | 1616     | VAER      | DE SOU   | JZA      | LUIZ MEN   | IDES ALM  | IEIDA    | CERRA  | DO   |
| 1  | CDC    | Número   | CDA   | Livro     | Volume    | Página   | Propriet  | ário\U   | suário   | Log        | radouro   |          | Bain   |      |
| -  | 20250  | 201350   | 5665  | 201301    | 1         | 1443     | VAER      | DE SOL   | JZA      | LUIZ MEN   | IDES ALM  | IEIDA    | CERRA  | DO   |
|    | CDC    | Númer    | CDA   | Lines     | Volume    | Dánian   | Dromint   | ária) II | u Śrie   |            | madauna   |          | Rede   |      |
|    | 20250  | 2013870  | 0813  | 201701    | 90        | 6975     | VAEP      | DE SOL   | 174      | LUIZ MEN   | IDES ALM  | 4EID4    | CERRA  | 00   |
|    | 20250  | 20130/1  |       | 101701    | 50        | 0070     | VAER      | 52 500   | 20       | LOIZ MEN   | DED ALI   | LIDA     | CERTO  |      |
|    | CDC    | Numero   | CDA   | Livro     | Volume    | Pagina   | Propriet  |          | suario   | Log        | radouro   | AFIDA    | Bain   |      |
|    | 20250  | 2013870  | 0814  | 201/01    | 90        | 69/5     | VAER      | DE SOL   | 1ZA      | LUIZ MEN   | IDES ALM  | TEIDA    | CERRA  | 00   |
|    | CDC    | Número   | CDA   | Livro     | Volume    | Página   | Propriet  | tário\U  | suário   | Log        | radouro   |          | Bain   | ю    |
| -  | 20250  | 2013870  | 0813  | 201701    | 90        | 6975     | VAER      | DE SOU   | JZA      | LUIZ MEN   | IDES ALM  | IEIDA    | CERRA  | DO   |
|    | CDC    | Número   | CDA   | Livro     | Volume    | Página   | Propriet  | tário\U  | suário   | Log        | radouro   |          | Bain   | ю    |
|    | 20250  | 2013870  | 0814  | 201701    | 90        | 6975     | VAER      | DE SOU   | JZA      | LUIZ MEN   | IDES ALM  | IEIDA    | CERRA  | DO   |
|    | CDC    | Número   | CDA   | Livro     | Volume    | Página   | Propriet  | ário\U:  | suário   | Log        | radouro   |          | Bain   | ю    |
| r  | 20250  | 2013870  | 0814  | 201701    | 90        | 6975     | VAER      | DE SOU   | ZA       | LUIZ MEN   | IDES ALM  | IEIDA    | CERRA  | DO   |
|    | CDC    | Número   | CDA   | Livro     | Volume    | Página   | Propriet  | ário\U:  | suário   | Log        | radouro   |          | Bain   | ю    |
| r  | 20250  | 2013870  | 0813  | 201701    | 90        | 6975     | VAER      | DE SOU   | ZA       | LUIZ MEN   | IDES ALM  | IEIDA    | CERRA  | DO   |
|    | CDC    | Número   | CDA   | Livro     | Volume    | Página   | Propriet  | ário\U   | suário   | Log        | radouro   |          | Bain   | го   |
| -  | 20250  | 2013870  | 0814  | 201701    | 90        | 6975     | VAER      | DE SOU   | IZA      | LUIZ MEN   | IDES ALM  | IEIDA    | CERRA  | DO   |
|    |        |          |       |           |           |          | CONTAS    |          |          |            |           |          |        |      |
|    | Mâc/A  | no Venc  | yal.  | Val. , V  | al. Val.  | Val.     | Val.      | Val.     | Val. V   | al. Val.   | Val. c\   | Val.     | Val.   |      |
|    | mes/ A | no venc. | Agua  | Esg. Ag/  | Esg. Déb. | Créd. D  | éb.\Créd. | Imp. N   | 1uita M  | ora Monet  | Acresc.   | Acresc   | Total  |      |
|    |        |          |       |           |           |          |           |          |          |            |           |          |        |      |
|    |        |          |       |           |           |          | GUIAS     |          |          |            |           |          |        |      |
|    | Valor  | Prestaçã | o Ver | icimento  | Valor Mu  | ta Valo  | Juros Mo  | ra Valo  | r At. Mo | net. Valor | Acresc.   | Valor T  | otal   |      |
|    |        | 1.5      | 24/   | 01/2016   | 0.03      |          | 0         |          | 0.07     |            | .29       | 1.6      |        |      |
|    |        | 1.5      | 24/   | 08/2016   | 0.03      |          | 0         |          | 0.13     | 0          | .16       | 1.66     | 5      |      |
|    |        | 1.5      | 24/   | 05/2016   | 0.03      |          | 0         |          | 0.19     | 0          | .22       | 1.72     | 2      |      |
|    |        | 1.5      | 24/   | 12/2016   | 0.03      |          | 0         |          | 0.06     | 0          | .09       | 1.59     | )      |      |
|    |        | 1.5      | 24/   | 02/2016   | 0.03      |          | 0         |          | 0.24     | 0          | .27       | 1.77     |        |      |
|    |        | 1.5      | 24/   | 09/2016   | 0.03      |          | 0         |          | 0.11     | 0          | 0.2       | 1.64     |        |      |
|    |        | 1.5      | 24/   | 03/2018   | 0.03      |          | 0         |          | 0.22     | 0          | .25       | 1.75     | 5      |      |
|    |        | 1.5      | 24/   | 10/2016   | 0.03      |          | 0         |          | 0.09     | 0          | .12       | 1.62     | 2      |      |
|    |        | 1.5      | 24/   | 07/2016   | 0.03      |          | 0         |          | 0.15     | 0          | .18       | 1.68     | 3      |      |
|    |        | 1.5      | 24/   | 04/2016   | 0.03      |          | 0         |          | 0.2      | 0          | .23       | 1.73     | 3      |      |
| T  | ot. S/ | 6.698,71 | Tot   | . Tarifas | Água S/   | 2.428.45 | Tot. Tari | fas Esg  | oto S/   | 2.246.02 T | ot. Tarif | as Servi | iços 8 | 1.38 |

Base de Conhecimento de Gestão Comercial de Saneamento - https://www.gsan.com.br/

# Execução Fiscal

## Manutenção Processo Jurídico

Para pesquisar processos jurídicos cadastrados em **Dívida Ativa**, no intuito de consultá-los ou editálos, acesse o caminho: **GSAN \ Dívida Ativa \ Execução Fiscal \ Manutenção do Processo Jurídico**.

Feito isso, o sistema visualiza a tela de filtro a seguir:

#### Observação

| Filtro Manutençad | ) Processo Juriaico    |
|-------------------|------------------------|
| CDC:              |                        |
| Nº Processo Adm:  | /                      |
| Número CNJ:       |                        |
| Número Prodesp:   |                        |
| Procurador:       | Selecione a autoridade |
| Situação:         | Selecione a situação 🔻 |
| Filtrar           |                        |

Acima, preencha os campos necessários para a realização do filtro; por exemplo, informando o **CNJ** (que é o número do processo jurídico no formato novo) ou informando número **Prodesp** (que é o número do processo jurídico no formato antigo). Em seguida, clique em **Filtrar**. O sistema visualiza a tela com o resultado da pesquisa:

|   | N.<br>Execução | Data<br>Execução | CDA        | CDC    | Proprietário\Usuário         | Situação | Tipo     | Documentos |
|---|----------------|------------------|------------|--------|------------------------------|----------|----------|------------|
| + | 39526          | 21/01/2015       | SEM<br>CDA | 72503  | JOSE                         | ATIVO    | ESPECIAL |            |
| + | 100021288      | 30/03/2015       | SEM<br>CDA | 32525  | LEONIE MONTEIRO              | ATIVO    | ESPECIAL |            |
| + | 100021289      | 30/03/2015       | SEM<br>CDA | 32835  | HUGO I                       | ATIVO    | ESPECIAL |            |
| + | 100021312      | 08/04/2015       | SEM<br>CDA | 113854 | LUCIANA<br>CLAUDIO DE FRANCA | ATIVO    | ESPECIAL |            |
| + | 100021338      | 15/04/2015       | SEM<br>CDA | 83101  | AIRTON TADEU M.              | ATIVO    | ESPECIAL |            |
| - | 100021339      | 15/04/2015       | SEM<br>CDA | 20530  | FERNANDO                     | ATIVO    | ESPECIAL |            |
| F | 100021344      | 15/04/2015       | SEM<br>CDA | 115264 | EDVALDO<br>DOS SANTOS        | ATIVO    | ESPECIAL |            |
| - | 100021345      | 15/04/2015       | SEM<br>CDA | 111243 | JOSE CARLOS                  | ATIVO    | ESPECIAL |            |
| - | 100021351      | 17/04/2015       | SEM<br>CDA | 99775  | IZABEL U                     | ATIVO    | ESPECIAL |            |
| - | 100021360      | 23/04/2015       | SEM<br>CDA | 62603  | APARECIDO )<br>SOUZA         | ATIVO    | ESPECIAL |            |
| + | 100021363      | 23/04/2015       | SEM<br>CDA | 62697  | MARTA .<br>LIMA              | ATIVO    | ESPECIAL |            |
| - | 100021366      | 23/04/2015       | SEM<br>CDA | 60518  | SEBASTIAO                    | ATIVO    | ESPECIAL |            |
| - | 100021367      | 23/04/2015       | SEM<br>CDA | 54332  | ANTONIO<br>CARVALHO          | ATIVO    | ESPECIAL |            |

O resultado da pesquisa traz os processos e seus respectivos dados.

Caso o processo tenha o número da *Certidão de Dívida Ativa* (CDA), é possível clicar sobre ele para visualizar o histórico do processo jurídico, conforme exemplo da tela a seguir:

| 06/2025 14:10                        | 47/65                                         |          |               |                                | Manual de Dívida Ativa | <ul> <li>SAAE Sorocab</li> </ul> |
|--------------------------------------|-----------------------------------------------|----------|---------------|--------------------------------|------------------------|----------------------------------|
| Histórico Processo Ju                | rídico                                        |          |               |                                |                        |                                  |
| Número CNJ:<br>Proprietário\Usuário: | 9020505-93.1999.8.26.0000<br>10832 - PAULO DE |          |               |                                |                        |                                  |
| Procurador:                          | DIOGENIS BERTOLINO                            |          |               |                                |                        |                                  |
| Data Hora                            | Procedimento                                  | Usuário  | IP Máquina    | Prazo<br>Cumprimento<br>Pedido | Observação             |                                  |
| 27/10/2014<br>15:19:10               | PROCESSO ATUALIZADO                           | ADMINPCG | 10.50.243.148 | 0                              |                        |                                  |
| Total de Registros: 1                |                                               |          |               |                                |                        |                                  |
|                                      |                                               |          |               |                                |                        |                                  |
|                                      |                                               |          |               |                                |                        |                                  |
|                                      |                                               |          |               |                                |                        |                                  |

Caso queira imprimir o documento do processo, clique em 🔼

Já para detalhar os dados de cada processo individualmente, é necessário clicar em 📩. Feito isso, o sistema visualiza os detalhes do processo selecionado:

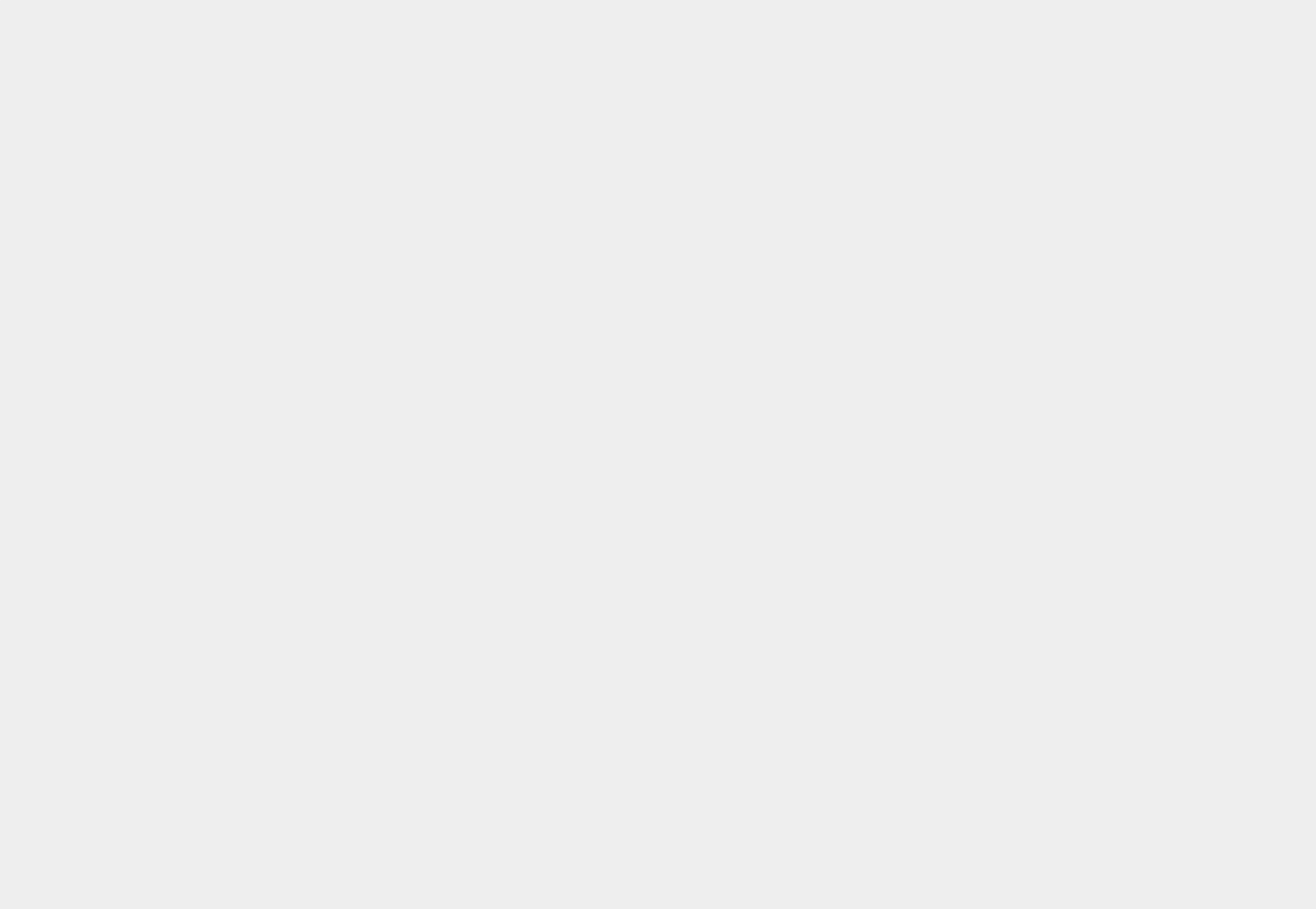

Last update: 31/08/2017 treinamentos:livre:processos:divida\_ativa https://www.gsan.com.br/doku.php?id=treinamentos:livre:processos:divida\_ativa&rev=1491565317 01:11

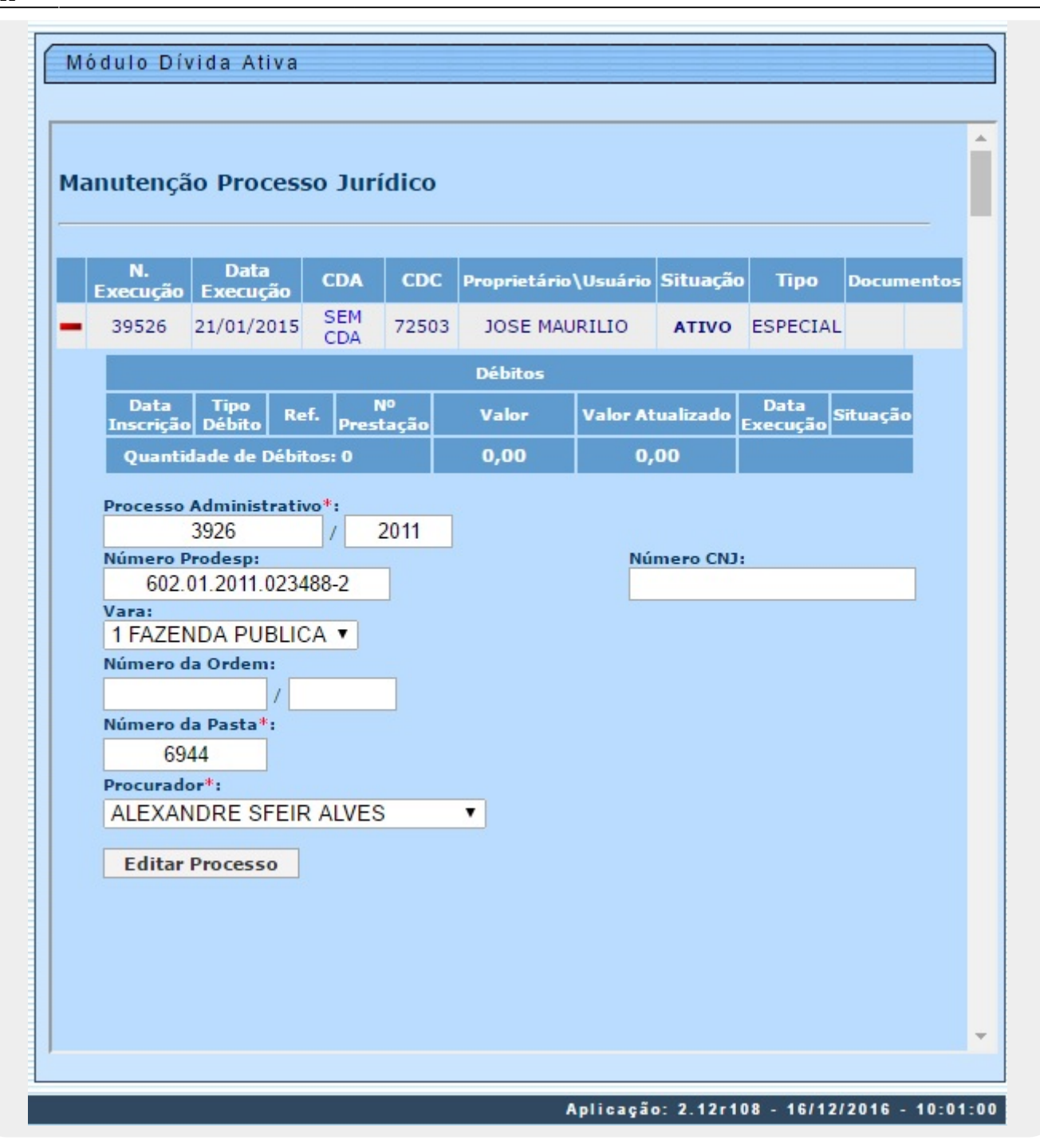

Os valores dos campos detalhados acima podem ser editados, desde que a situação do processo esteja como **Ativo** ou **Suspenso**. Caso a situação esteja como **Encerrada** não é possível editar os valores. Para alterar os campos, clique no botão **Editar Processo**.

### Extinção/Suspensão Processo

As extinções/suspensões dos processos jurídicos ligados à Dívida Ativa são três:

- Extinção por quitação: permite extinguir o processo quando todos os débitos executados foram pagos;
- 2. Extinção por cancelamento: permite extinguir o processo quando todos os débitos executados foram cancelados;
- 3. Acordo: permite suspender o processo após parcelamento dos débitos.

Mesmo depois da extinção/suspensão de um processo, é possível reativá-lo; por exemplo, devido ao não cumprimento de um acordo de parcelamento.

Para extinguir ou suspender processos jurídicos cadastrados em **Dívida Ativa** acesse o caminho: **GSAN \ Dívida Ativa \ Execução Fiscal \ Extinção Suspensão Processo**.

Feito isso, o sistema visualiza a tela de filtro a seguir:

#### Observação

Last update: 31/08/2017 treinamentos:livre:processos:divida\_ativa https://www.gsan.com.br/doku.php?id=treinamentos:livre:processos:divida\_ativa&rev=1491565317 01:11

| Periodo da Execução: | 17 Ate                 |
|----------------------|------------------------|
| Valor da Dívida:     | Até                    |
| Nº. Processo Adm:    | /                      |
| Número CNJ:          |                        |
| Número Prodesp:      |                        |
| Procurador:          | Selecione a autoridade |
| Situação:            | Selecione a situação 🔻 |
| Filtrar              |                        |
| Filtrar              |                        |
| Filtrar              |                        |

Agora, preencha os campos necessários para a realização do filtro; por exemplo, informando o código da matrícula do imóvel vinculado ao débito (**CDC**) e clicando em **Filtrar** ou clicando apenas no botão, sem preencher nenhum campo, para listar todos os processos. Feito isso, o sistema visualiza a tela com o resultado da pesquisa, para as duas situações: processos **ativos** e **suspensos**.

#### **Processos suspensos**

https://www.gsan.com.br/

| 16/06/2025 | 14:10 |
|------------|-------|
|------------|-------|

51/65

| i. Proc.<br>Adm | CDA     | CDC   | Proprietário\Usuário | Valor    | Data<br>Execução | Situação | Ação |
|-----------------|---------|-------|----------------------|----------|------------------|----------|------|
| 28487           | 0500514 | 2710  | ABDALLA              | 1.646,28 | 28/11/2013       | SUSPENSO | цф,  |
| 15852           | 0519255 | 61223 | JOSE (<br>GOMES      | 1.291,92 | 07/11/2012       | SUSPENSO | ê (  |
| Volta           | •       |       |                      |          |                  |          |      |

No caso dos processos suspensos, o sistema visualiza o ícone  $\bigcirc$ . Ao clicar nele, é possível reativar o processo, mediante a tela abaixo:

| Modelo da Pe | tição de Reativação*:  |          |  |
|--------------|------------------------|----------|--|
| Parcelamento | Descumprido Penhora do | Imóvel 🔻 |  |
| Observação:  |                        |          |  |
| Teste.       |                        |          |  |

Acima, escolha o modelo da petição de reativação e escreva por extenso uma observação. Depois, clique no botão **Confirmar**. Feito isso, serão emitidas uma das seguintes petições: *Citação por correios*, *Citação por oficial de justiça*, *Intimação para Pagamento de Honorários*, *Leilão*, *Parcelamento Descumprido Penhora do Imóvel*, *Parcelamento Descumprido Penhora Online*, *Sobrestamento Por 30 Dias*, *Sobrestamento Por 60 Dias*.

#### **Processos ativos**

.

#### Módulo Dívida Ativa

### Extinção\Suspensão Processo Jurídico

| N. Proc.<br>Adm | CDA        | CDC    | Proprietário\Usuário             | Valor | Data<br>Execução | Situação | Ação                                                                                                    |
|-----------------|------------|--------|----------------------------------|-------|------------------|----------|----------------------------------------------------------------------------------------------------|
| 39526           | SEM<br>CDA | 72503  | MARIA DA CRUZ                    | 0,00  | 21/01/2015       | ATIVO    | ŝ                                                                                                    |
| 100021288       | SEM<br>CDA | 32525  | LEONIE ( )<br>TAVARES            | 0,00  | 30/03/2015       | ATIVO    | Carlos Carlos                                                                                                    |
| 100021289       | SEM<br>CDA | 32835  | HUGO                             | 0,00  | 30/03/2015       | ATIVO    | <u>é</u>                                                                                                    |
| 100021360       | CDA        | 62603  | ANTONIO SOUZA                    | 0,00  | 23/04/201        | 5 ATIVO  | 6                                                                                                    |
| 100021363       | SEM<br>CDA | 62697  | MARTA<br>LIMA                    | 0,00  | 23/04/201        | 5 ΑΤΙΥΟ  | Contraction of the second second seco |
| 100021366       | SEM<br>CDA | 60518  | SEBASTIAO                        | 0,00  | 23/04/201        | 5 ATIVO  | €<br>®                                                                                                    |
| 100021367       | SEM<br>CDA | 54332  | ANTONIO<br>CARVALHO              | 0,00  | 23/04/201        | 5 ΑΤΙVΟ  | C.                                                                                                    |
| 100021368       | SEM<br>CDA | 13803  | MANASSES<br>GOMES                | 0,00  | 23/04/201        | 5 ΑΤΙνΟ  | \$10°                                                                                                    |
| 100021370       | SEM<br>CDA | 76255  | HIDIMOS LOPES                    | 0,00  | 23/04/201        | 5 ΑΤΙVΟ  | C.                                                                                                    |
| 100021372       | SEM<br>CDA | 20547  | ANTONIO<br>BOSCARIOL             | 0,00  | 23/04/201        | 5 ΑΤΙνΟ  | (B)                                                                                                    |
| 100021373       | SEM<br>CDA | 102411 | BENEDITO<br>CAMARGO              | 0,00  | 23/04/2019       | 5 ΑΤΙνΟ  | ©∰                                                                                                    |
| 100021374       | SEM<br>CDA | 37507  | NIVALDO<br>MORRINHO '            | 0,00  | 23/04/201        | 5 ΑΤΙνΟ  | €<br>B<br>B<br>B<br>B<br>B<br>B<br>B<br>B<br>B<br>B<br>B<br>B<br>B<br>B<br>B<br>B<br>B<br>B<br>B                                                                                                    |
| 100021375       | SEM<br>CDA | 75771  | MADALENA<br>PIMENTA              | 0,00  | 23/04/201        | 5 ΑΤΙνΟ  | C.                                                                                                    |
| 100021376       | SEM<br>CDA | 15478  | ANTONIO<br>GUEDES VIEIRA         | 0,00  | 23/04/201        | 5 ATIVO  | See .                                                                                                    |
| 100021377       | SEM<br>CDA | 8251   | DONIZETE<br>LUIZ                 | 0,00  | 23/04/201        | 5 ΑΤΙΥΟ  | C.                                                                                                    |
| 100021378       | SEM<br>CDA | 9427   | CANTIDIO ROSA                    | 0,00  | 23/04/201        | 5 ΑΤΙνΟ  | 0<br>1<br>1<br>1                                                                                                    |
| 100021380       | SEM<br>CDA | 31190  | MARIO<br>SOARES VIAL<br>BRUNETTO | 0,00  | 23/04/201        | 5 ΑΤΙνΟ  | ŝ                                                                                                    |
| 100021382       | SEM<br>CDA | 124794 | LUIZ<br>SOUZA                    | 0,00  | 23/04/201        | 5 ΑΤΙνΟ  | See .                                                                                                    |
|                 |            |        | 1005 10055100                    |       |                  |          | 0                                                                                                    |

No caso dos processos ativos, o ícone é visualizado. Ao clicar nele, é possível efetuar a extinção administrativa do processo, através da tela a seguir:

| Observação: |  |  |  |
|-------------|--|--|--|
|             |  |  |  |
|             |  |  |  |
|             |  |  |  |
|             |  |  |  |
|             |  |  |  |

### Execução Especial

Para efetuar uma execução especial na inscrição de **Dívida Ativa** acesse o caminho: **GSAN \ Dívida Ativa \ Execução Fiscal \ Execução Especial**.

Feito isso, o sistema visualiza a tela de filtro a seguir:

#### Observação

| Execução Es     | pecial     |                         |   |
|-----------------|------------|-------------------------|---|
| dentificação    | do Cliente |                         |   |
|                 |            |                         |   |
| CDC*:           | Prop       | prietário\Usuário:      |   |
|                 | Q          |                         |   |
| indereço:       |            |                         |   |
|                 |            |                         |   |
| Processo Jurío  | lico       |                         |   |
|                 |            |                         | _ |
| ata Execução:   | Pro        | ocesso Administrativo*: |   |
| Número Prodes   | SD: Nú     | úmero CNJ:              |   |
|                 |            |                         |   |
| /ara:           |            |                         |   |
| Selecione uma   | vara 🔻     |                         |   |
| lúmero da Ord   | em:        |                         |   |
| lúmero da Pas   | ta*:       |                         |   |
| Procurador*:    |            |                         |   |
| Selecione o pro | curador    | <b>T</b>                |   |
| Executar        |            |                         |   |
|                 |            |                         |   |
|                 |            |                         |   |
|                 |            |                         |   |
|                 |            |                         |   |
|                 |            |                         |   |
|                 |            |                         |   |
|                 |            |                         |   |
|                 |            |                         |   |
|                 |            |                         |   |
|                 |            |                         |   |
|                 |            |                         |   |

Agora, informe o código da matrícula do imóvel vinculado ao débito (**CDC**) e clique em **P**. O sistema preencherá os campos **Proprietário/Usuário** e **Endereço**.

Preencha os demais campos e clique em Executar

Dúvidas: O que é uma execução especial?

### **Consultar Execução**

Para consultar uma execução fiscal no processo de Dívida Ativa, acesse o caminho: GSAN \ Dívida Ativa \ Execução Fiscal\ Consultar Execução.

Feito isso, o sistema visualiza a tela de filtro a seguir:

#### Observação

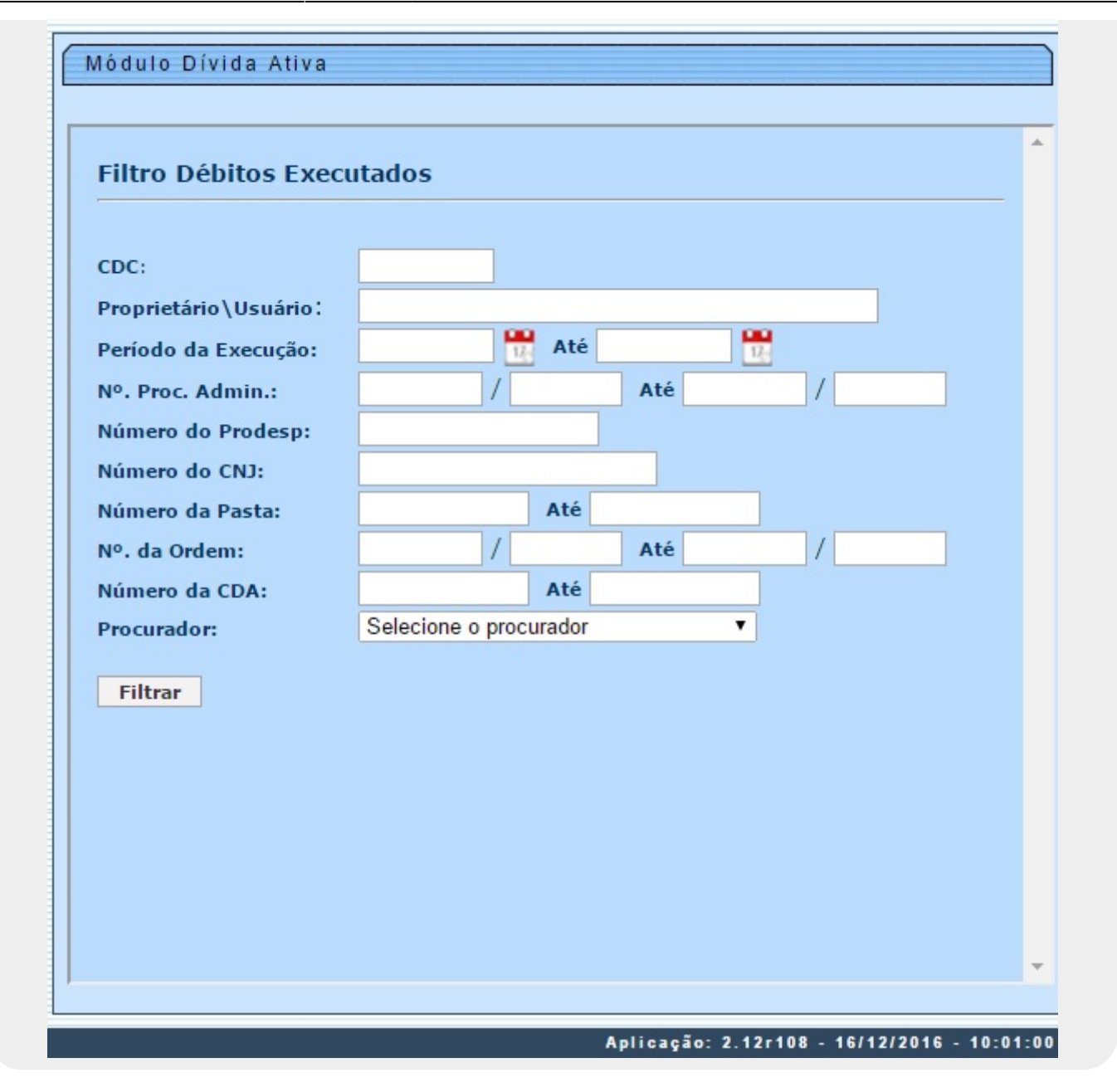

Acima, informe o código da matrícula do imóvel vinculado ao débito (CDC) ou o campo que desejar e clique no botão **Filtrar** para realizar a consulta.

## Execução em Lote

Para efetuar uma execução fiscal em lote, acesse o caminho: GSAN \ Dívida Ativa \ Execução Fiscal\ Execução em Lote.

Feito isso, o sistema visualiza a tela de filtro a seguir:

Last update: 31/08/2017 treinamentos:livre:processos:divida\_ativa https://www.gsan.com.br/doku.php?id=treinamentos:livre:processos:divida\_ativa&rev=1491565317 01:11

#### Observação

Informamos que os dados exibidos nas telas a seguir são fictícios, e não retratam informações de clientes.

| Filtro Execução em L   | ote                                |
|------------------------|------------------------------------|
| Grupo de Faturamento:  | Selecione o grupo de faturamento 🔻 |
| CDC:                   |                                    |
| Quantidade de Débitos: | Até                                |
| Valor da Dívida:       | Até                                |
| Referência Débito:     | Até                                |
| Proprietário\Usuário:  |                                    |
| Logradouro:            |                                    |
| Município:             |                                    |
| Bairro:                |                                    |
| CEP:                   |                                    |
| Filtrar                |                                    |

Acima, selecione o grupo de faturamento e preencha os demais campos necessários para a pesquisa. Em seguida, clique em **Filtrar**. O sistema visualiza a tela com o resultado da pesquisa:

| Módulo     | Dívida Ativa | I            |           |         |                |                  |
|------------|--------------|--------------|-----------|---------|----------------|------------------|
| Execução   | Fiscal em Lo | te           |           |         |                |                  |
|            |              |              |           |         |                |                  |
|            |              |              |           |         |                |                  |
| 1          |              |              |           |         |                |                  |
| V Marcar   | Todas        |              |           | Otd     |                |                  |
|            | CDC          | Proprietário | o\Usuário | Débitos | Valor Original | Valor Atualizado |
|            | 55443        | FELISMINO    | ALMEIDA   | 1       | 101,02         | 111,65           |
|            | 56780        | FELISMINO    | ALMEIDA   | 1       | 83,91          | 121,51           |
|            | 56825        | FELISMINO    | ALMEIDA   | 1       | 52,08          | 62,44            |
|            | 58627        | FELISMINO    | ALMEIDA   | 1       | 82,40          | 91,08            |
|            | 139722       | FELISMINO    | ALMEIDA   | 1       | 30,07          | 33,23            |
|            | 145149       | FELISMINO    | ALMEIDA   | 1       | 48,74          | 53,86            |
| Total de I | moveis: 6    |              |           |         |                |                  |
|            | -            |              |           |         |                |                  |

Agora, marque a caixa de seleção ao lado do campo **CDC** (referente ao proprietário/usuário do imóvel) e clique em **Processar**. O sistema visualiza a próxima tela:

| Modelo da Certidão:  | Modelo 1 <b>T</b>       |              |      |
|----------------------|-------------------------|--------------|------|
| Origem do Débito*:   | Danos causados à rede p | ública do SA | Ał 🔻 |
| Complemento:         |                         |              |      |
| Assinatura Petição*: | ANGELO ALBERTO          |              | ٠    |
| Email Remetente:     | Matheus.Souza@          | .com.br      | •    |
| Email Destinatário:  | Matheus.Souza@          | .com.br      | •    |
| Assunto:             |                         |              |      |

Acima, selecione o **Modelo de certidão**, preencha os demais campos e clique em **Executar** Feito isso, o sistema visualiza o arquivo com a execução em lote, pronto para ser impresso: Last update: 31/08/2017 treinamentos:livre:processos:divida\_ativa https://www.gsan.com.br/doku.php?id=treinamentos:livre:processos:divida\_ativa&rev=1491565317 01:11

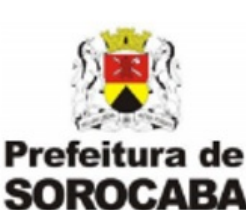

EXCELENTÍSSIMO SENHOR DOUTOR JUIZ DE DIREITO DA VARA DA FAZENDA DE SOROCABA/SP.

O SAAE - SERVICO AUTÔNOMO DE ÁGUA E ESGOTO, Autarqui pela Lei nº 1.390, de 31 de dezembro de 1965, estabelecida nesta cidade de Pereira da Silva, nº 1285, inscrita no CNPJ/MF sob o nº 71.480.560/0001-39 representada por seu procurador infra-assinado, fundamentada nos termos da de setembro de 1980 - Lei de Execuções Fiscais, vem propor a presente EXEC representada pela Certidão de Dívida

### Execução Individual

Para efetuar uma execução fiscal individual, acesse o caminho: GSAN \ Dívida Ativa \ Execução Fiscal\ Execução Individual.

Feito isso, o sistema visualiza a tela de filtro a seguir:

#### Observação

| 16/06/2025 | 14:10 |
|------------|-------|
|------------|-------|

| Filtro Exe | cução Individu | ıal |  |  |
|------------|----------------|-----|--|--|
| CDC*:      |                |     |  |  |
| Filtrar    |                |     |  |  |
|            |                |     |  |  |
|            |                |     |  |  |
|            |                |     |  |  |
|            |                |     |  |  |

Agora, informe o código da matrícula do imóvel vinculado ao débito (**CDC**) e clique em **Filtrar**. O sistema visualiza a tela com o resultado da pesquisa:

| xec  | ucão Fi                  | scal 1                                                                               | ndivid                                                                                                    | tual                                                                                                    |                                                                                                    |                                                                                                    |                                                                                                    |                                                                                                    |                                                                                                    |                                                                                                    |                                                                                                    |
|------|--------------------------|--------------------------------------------------------------------------------------|----------------------------------------------------------------------------------------------------|----------------------------------------------------------------------------------------------------|----------------------------------------------------------------------------------------------------|----------------------------------------------------------------------------------------------------|----------------------------------------------------------------------------------------------------|----------------------------------------------------------------------------------------------------|----------------------------------------------------------------------------------------------------|----------------------------------------------------------------------------------------------------|----------------------------------------------------------------------------------------------------|
|      | açao m                   | Jean J                                                                               |                                                                                                    |                                                                                                    |                                                                                                    |                                                                                                    | -                                                                                                    |                                                                                                    |                                                                                                    |                                                                                                    |                                                                                                    |
| CDC  | Propriet                 | tário\U                                                                              | Isuário                                                                                                    | Localidade                                                                                                    | Setor                                                                                                    | Quadra                                                                                                    | Lote                                                                                                    | Sublote                                                                                                    | Tot.<br>Débitos (                                                                                                    | Tot.<br>Débitos<br>Corrigidos                                                                                                    | Sit.<br>GSAN                                                                                                    |
| 6605 | NAIR GU                  | SSI CA                                                                               | VALARI                                                                                                    | 1                                                                                                    | 16                                                                                                    | 4443                                                                                                    | 2                                                                                                    | 61                                                                                                    | 172,49                                                                                                    | 241,11                                                                                                    | DÍVIDA<br>ATIVA                                                                                                    |
| C    | DC                       |                                                                                      |                                                                                                    | P                                                                                                    | ropriet                                                                                                    | tário\Us                                                                                                    | uário                                                                                                    | •                                                                                                    |                                                                                                    |                                                                                                    |                                                                                                    |
| 86   | 605                      |                                                                                      |                                                                                                    | NA                                                                                                    | IR                                                                                                    | CAV                                                                                                    | ALAP                                                                                                    | RI                                                                                                    |                                                                                                    |                                                                                                    |                                                                                                    |
|      |                          |                                                                                      |                                                                                                    | Endereç                                                                                                    | o de I                                                                                                    | nstalaçã                                                                                                    | 0                                                                                                    |                                                                                                    |                                                                                                    |                                                                                                    |                                                                                                    |
|      |                          |                                                                                      | JD. A                                                                                                    | NTONIO GOI                                                                                                    | MES SC                                                                                                    | ROCABA                                                                                                    |                                                                                                    |                                                                                                    |                                                                                                    |                                                                                                    |                                                                                                    |
|      |                          |                                                                                      | Re                                                                                                    | esumo dos [                                                                                                    | Debito                                                                                                    | s Selecio                                                                                                    | onado                                                                                                    | 5                                                                                                    |                                                                                                    |                                                                                                    |                                                                                                    |
|      |                          |                                                                                      |                                                                                                    | Quantid                                                                                                    | ade de                                                                                                    | Debitos                                                                                                    | 5                                                                                                    |                                                                                                    |                                                                                                    |                                                                                                    |                                                                                                    |
| Fatu | ras                      |                                                                                      |                                                                                                    |                                                                                                    | -                                                                                                    |                                                                                                    |                                                                                                    |                                                                                                    |                                                                                                    |                                                                                                    |                                                                                                    |
|      | Referência               | seq.                                                                                 | Tipo d                                                                                                    | le Fatura                                                                                                    | Sta                                                                                                    | tus da F                                                                                                    | atura                                                                                                    | Valor                                                                                                    | da Fatura                                                                                                    | Valor da<br>Fatura<br>Corrigido                                                                                                    |                                                                                                    |
|      |                          | 27                                                                                   | DA                                                                                                    | DCELA                                                                                                    | DÍ                                                                                                    |                                                                                                    | IVA                                                                                                    | 1                                                                                                    | 72.49                                                                                                    | 241.11                                                                                                    |                                                                                                    |
|      | CDC<br>6605<br>Cl<br>860 | Kecução Fis<br>CDC Propriet<br>5605 NAIR GU<br>CDC<br>86605<br>Faturas<br>Referência | Kecução Fiscal 1<br>CDC Proprietário\U<br>5605 NAIR GUSSI CA<br>CDC<br>86605<br>Faturas<br>Referência Seq. | CDC Proprietário\Usuário<br>CDC Proprietário\Usuário<br>5605 NAIR GUSSI CAVALARI<br>CDC<br>86605 JD. A<br>Referência Seq. Tipo d | Referência Seq. Tipo de Fatura         Localidade         CDC       Proprietário \Usuário       Localidade         5605       NAIR GUSSI CAVALARI       1         CDC       Proprietário \Usuário       Localidade         5605       NAIR GUSSI CAVALARI       1       1         CDC       Proprietário \Usuário         86605       NA       Endereç         JD. ANTONIO GOI       Resumo dos I       Quantid | CDC       Proprietário \Usuário       Localidade       Setor         5605       NAIR       GUSSI CAVALARI       1       16         CDC       Propriet       NAIR         86605       NAIR       Endereço de Ir         JD. ANTONIO GOMES SC       Resumo dos Debitor         Quantidade de       1       1         Faturas         Referência Seq. Tipo de Fatura | Referência Seq. Tipo de Fatura         CDC       Proprietário \Usuário       Localidade       Setor       Quadra         5605       NAIR GUSSI CAVALARI       1       16       4443         CDC       Proprietário \Usu       NAIR       CAV         86605       NAIR       CAV         Endereço de Instalaçã         JD. ANTONIO GOMES SOROCABA         Resumo dos Debitos Selecio         Quantidade de Débitos         1 | Referência Seq. Tipo de Fatura         Valuadia Valuadia         CDC       Proprietário \Usuário       Localidade       Setor       Quadra       Lote         5605       NAIR GUSSI CAVALARI       1       16       4443       2         CDC       Proprietário \Usuário       NAIR       CAVALARI         86605       NAIR       CAVALARI       1       16       4443       2         CDC       Proprietário \Usuário         86605       NAIR       CAVALARI       1       16       4443       2         Substructura       CAVALARI         Indereço de Instalação         JD. ANTONIO GOMES SOROCABA         I | Referência Seq.       Tipo de Fatura         Setor Quadra Lote Sublote         Sotor Quadra Lote Sublote         Setor Quadra Lote Sublote         Setor Quadra Lote Sublote         Setor Quadra Lote Sublote         Setor Quadra Lote Sublote         Setor Quadra Lote Sublote         Setor Quadra Lote Sublote         Setor Quadra Lote Sublote         Setor Quadra Lote Sublote         Setor Quadra Lote Sublote         Setor Quadra Lote Sublote         Setor Quadra Lote Sublote         Setor Quadra Lote Sublote         Setor Quadra Lote Sublote         Setor Sublota         Setor Sublota         Setor Sublota         Setor Sublota         Setor Sublota         Setor Sublota         Setor Sublota         Setor Sublota         Setor Sublota         Setor Sublota         Setor Sublota         Setor Sublota         Setor Sublota         Setor Sublota | Referência Seq.       Tot. Débitos         Quadra       Lote       Sublote       Tot. Débitos         CDC       Proprietário\Usuário       Usuário         Sédos       NAIR GUSSI CAVALARI       1       1       Tot. Débitos       G         CDC       Proprietário\Usuário       CAVALARI         86605       NAIR       CAVALARI       16       4443       2       61       172,49       0         Sédos       NAIR       CAVALARI         86605       NAIR       CAVALARI       1       16       4443       2       61       172,49       0         Sédos       NAIR       CAVALARI         Sedos       DEDITOS         JD. ANTONIO GOMES SOROCABA         I         I         Proprietário\Usuário         Quantidade de Débitos         I         VISTORICAS SOROCABA | COC       Proprietário\Usuário       Localidade Setor Quadra Lote Sublote       Tot. Débitos Corrigidos         5605       NAIR       GUSSI CAVALARI       1       16       4443       2       61       172,49       241,11         COC       Proprietário\Usuário       Corrigidos         5605       NAIR       GUSSI CAVALARI       1       16       4443       2       61       172,49       241,11         COC       Proprietário\Usuário       Usuário         86605       NAIR       CAVALARI       2       61       172,49       241,11         COC       Proprietário\Usuário         86605       NAIR       CAVALARI       2       50       241,21         Intereço de Instalação         JD. ANTONIO GOMES SOROCABA       JD. ANTONIO GOMES SOROCABA       30       30       30       30       30       30       30       30       30       30       30       30       30       30       30       30       30       30       30       30       30       30       30       30       30       30       30       30       30       30 |

Acima, visualizamos os dados da execução individual já detalhados após o clique no sinal de Conferidos os detalhes, clique na caixa para marcar e pressione o botão **Processar** para realizar a execução fiscal.

# Relatório de Petição

Para imprmir o relatório de petição, acesse o caminho: **GSAN \ Dívida Ativa \ Relatórios\ Relatório** de Petição.

Feito isso, o sistema visualiza a tela de filtro a seguir:

### Observação

| Filtro Relatório de F | vetição                       |          |
|-----------------------|-------------------------------|----------|
|                       |                               |          |
| CDC:                  |                               |          |
| Período:              | Até                           |          |
| Tipo do Documento:    | Selecione o Tipo do Documento | <b>T</b> |
|                       |                               |          |

Agora informe o período e o tipo de documento e clique em **Filtrar**. Feito isso, o sistema acessa a tela abaixo, com os relatórios que atenderam à pesquisa:

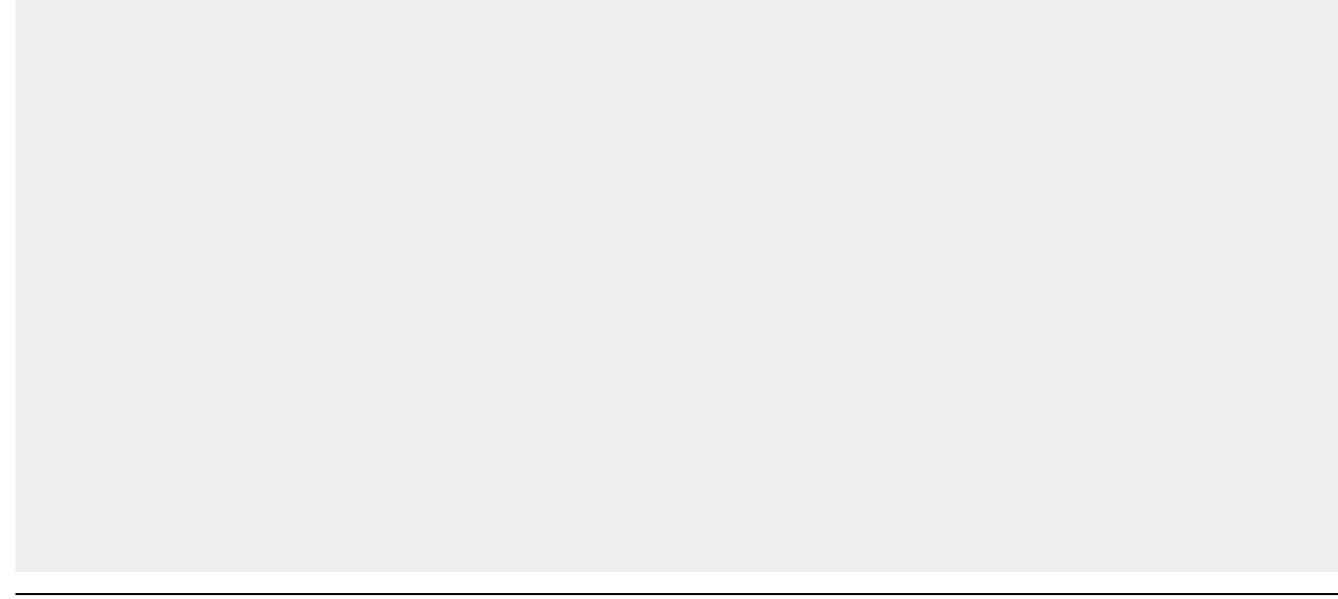

Last update: 31/08/2017 treinamentos:livre:processos:divida\_ativa https://www.gsan.com.br/doku.php?id=treinamentos:livre:processos:divida\_ativa&rev=1491565317 01:11

### Módulo Dívida Ativa

| CDC    | Tipo Documento                   | Data da Emissão     | Usuario | Documento |
|--------|----------------------------------|---------------------|---------|-----------|
| 88706  | PETIÇÃO DE EXTINÇÃO POR QUITAÇÃO | 25/11/2014 06:38:52 | AALVES  | 4         |
| 88706  | PETIÇÃO DE EXTINÇÃO POR QUITAÇÃO | 25/11/2014 06:54:31 | AALVES  |           |
| 94648  | PETIÇÃO DE EXTINÇÃO POR QUITAÇÃO | 27/11/2014 10:01:59 | AALVES  |           |
| 134616 | PETIÇÃO DE EXTINÇÃO POR QUITAÇÃO | 05/12/2014 15:57:33 | AALVES  |           |
| 23271  | PETIÇÃO DE EXTINÇÃO POR QUITAÇÃO | 18/12/2014 15:13:28 | AALVES  |           |
| 115208 | PETIÇÃO DE EXTINÇÃO POR QUITAÇÃO | 18/12/2014 15:34:28 | AALVES  |           |
| 55826  | PETIÇÃO DE EXTINÇÃO POR QUITAÇÃO | 22/12/2014 15:05:52 | AALVES  |           |
| 191805 | PETIÇÃO DE EXTINÇÃO POR QUITAÇÃO | 05/01/2015 06:41:45 | AALVES  |           |
| 95124  | PETIÇÃO DE EXTINÇÃO POR QUITAÇÃO | 06/01/2015 08:31:43 | AALVES  |           |
| 169784 | PETIÇÃO DE EXTINÇÃO POR QUITAÇÃO | 12/01/2015 08:14:55 | AALVES  | 4         |
| 169784 | PETIÇÃO DE EXTINÇÃO POR QUITAÇÃO | 12/01/2015 08:15:24 | AALVES  | 4         |
| 110125 | PETIÇÃO DE EXTINÇÃO POR QUITAÇÃO | 14/01/2015 09:40:31 | AALVES  | 4         |
| 58186  | PETIÇÃO DE EXTINÇÃO POR QUITAÇÃO | 14/01/2015 09:44:38 | AALVES  | 4         |
| 86975  | PETIÇÃO DE EXTINÇÃO POR QUITAÇÃO | 14/01/2015 09:45:39 | AALVES  | 4         |
| 169309 | PETIÇÃO DE EXTINÇÃO POR QUITAÇÃO | 14/01/2015 09:47:03 | AALVES  | 4         |
| 103232 | PETIÇÃO DE EXTINÇÃO POR QUITAÇÃO | 14/01/2015 09:47:37 | AALVES  | 4         |
| 93371  | PETIÇÃO DE EXTINÇÃO POR QUITAÇÃO | 14/01/2015 09:51:55 | AALVES  |           |

Acima, basta clicar no ícone do PDF para gerar a petição correspondente:

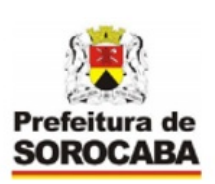

#### EXCELENTÍSSIMO SENHOR DOUTOR JUIZ DE DIREITO DA VARA DA FAZENDA PÚBLICA DA COMARCA DE SOROCABA/SP.

O SAAE - SERVICO AUTÔNOMO DE ÁGUA E ESGOTO, Autarquia Municipal criada pela Lei nº 1.390, de 31 de dezembro de 1965, estabelecida nesta cidade de Sorocaba, na Avenida Pereira da Silva, nº 1285, inscrita no CNPJ/MF sob o nº 71.480.560/0001-39, neste ato, representada por seu procurador infra-assinado, fundamentada nos termos da Lei nº 6.830, de 22 de setembro de 1980 -Lei de Execuções Fiscais, vem propor a presente **EXECUÇÃO FISCAL**, representada pela Certidão de Dívida Ativa nº 0000030, anexa à presente e que desta faz parte integrante, contra

DEVEDOR - KEILA COSTA

IMÓVEL - SETE, JD JACUTINGA, NO. , JD JACUTINGA, SOROCABA-SP CEP: 18100-

Clique aqui para retornar ao Menu Principal do Módulo de Cobrança.

~~NOSIDEBAR~~

From: https://www.gsan.com.br/ - Base de Conhecimento de Gestão Comercial de Saneamento

Permanent link: https://www.gsan.com.br/doku.php?id=treinamentos:livre:processos:divida\_ativa&rev=1491565313

Last update: 31/08/2017 01:11

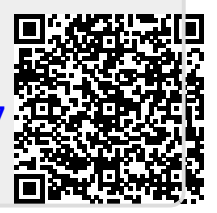